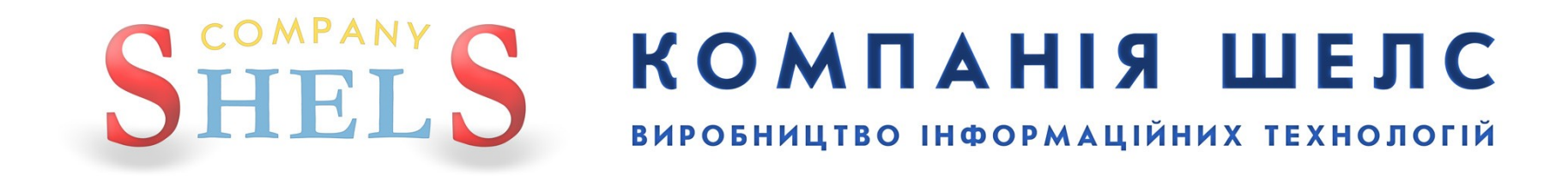

# Заява

# «Здійснення державної реєстрації права власності на підставі цивільноправового договору або свідоцтва про право на спадщину»

В даній інструкції всі виконавці, реєстратори, замовники, власники та інша інформація про ділянку й обмінний файл є умовними.

## <u>Для відділу/управління Держземагенства</u>

#### Необхідні умови для створення заяви

Δ

Якщо з однією базою працює філія ЦДЗК та підрозділи Держземагенства, то необхідно перевірити параметр, який відповідає за режим в якому працює програма ЦДЗК або Держземагенства. Для цього відкрийте головне вікно програми, меню «Сервіс», «Адміністрування», вкладка «Інше», обрати «Держземагенство» або «ЦДЗК».

| ПСАдминистрирование                                                                                               | _ 🗆 🗙                           |
|----------------------------------------------------------------------------------------------------|---------------------------------|
| Пользователи Группа Правила Помощь                                                                                |                                 |
|                                                                                                    |                                 |
| Пользователи Группы Прочее                                                                                        |                                 |
| Максимальный номер участка в кадастровом номере<br>Последняя дата обновления на центральном сервере<br>01.01.1900 | Держземагенство<br>ДЛ Центр ДЗК |
|                                                                                                    |                                 |

#### Заявник звертається до вас для оформлення замовлення і передає необхідні документи. Для створення нового запису у вікні *Замовлення* виберіть в меню *Замовлення* пункт *Майстер створення*.

Зверніть увагу ! При створенні першого запису, програма запропонує обрати підрозділ Держземагенства.

Обов'язково в параметрах юридичної особи (підрозділ Держземагенства) заповніть поле «Код Держземагенства», створіть одного або декілька представників юридичної особи та, бажано, створити банківські реквізити.

| - Геодезична Інформ                                                                   | аційна Система 6.1                                             | .3.7 Д                        | ерж                  | земагенств     | о - [Облі | к фінансов   | юго забез | апе че ння | я]  |
|---------------------------------------------------------------------------------------|----------------------------------------------------------------|-------------------------------|----------------------|----------------|-----------|--------------|-----------|------------|-----|
| Замовлення Рахунки г                                                                  | га угоди Платіжні дору                                         | учення                        | Пода                 | аткові накладн | і Пошук   | Відбір Дру   | к Списки  | Імпорт     | Екс |
| 📲 Майстер створення                                                                   |                                                                |                               |                      | Ділянка Розсі  | охуватецы | а сільська р | ада       |            |     |
| Змінити Змінити Зидалити                                                              |                                                                |                               |                      |                |           |              |           |            |     |
| Створити рахунок під проект постанови 1021<br>Ва Створити рахунок для Держземагенства |                                                                |                               |                      | даткові наклад | цні       | •            |           |            |     |
|                                                                                       |                                                                |                               | ено                  | Підписано      | Переда    | но в роботу  |           |            | Пе  |
| Геревірка обмінного<br>Імпорт обмінного фа                                            | офаилу<br>ийлу                                                 |                               | 011<br>011           |                |           |              |           |            |     |
| 5123781300:01:001:0754                                                                | 3B-324230000072011<br>3B-324230000082011<br>3B-324230000172011 | 20.07.2<br>20.07.2<br>22.07.2 | 011<br>011<br>011    |                |           |              |           |            |     |
| 7121881501:01:001:0731                                                                | 3B-324230000182011<br>3B-324230000212011<br>3B-324230000212011 | 22.07.2                       | 011                  |                |           |              |           |            |     |
|                                                                                       | 3B-324230000222011<br>3B-324230000232011<br>3B-324230000272011 | 22.07.2                       | :011<br>:011<br>:011 |                |           |              |           |            |     |
| 3522583300:02:000:5044                                                                | 3B-324230000282011<br>3B-324230000292011<br>3B-324230000302011 | 27.07.2                       | 011                  | 01.08.2011     |           |              |           |            |     |
| 522561200.57.000                                                                      | 35-324230000302011                                             | 01.00.2                       | 011                  | 01.00.2011     |           |              |           |            |     |

#### 5

Запуститься майстер створення, який допоможе правильно скласти заяву. В даному випадку не потрібно вибирати обмінний файл.

| Добавить в спи                                                          | ісок                                                     | ? 🗙              |
|-------------------------------------------------------------------------|----------------------------------------------------------|------------------|
| Папка:                                                                  | 20110728 💌 🖙 🖽 📩 📰 🗸                                     |                  |
| Недавние<br>документы<br>Рабочий стол<br>Мои документы<br>Мой компьютер | 3521186201_1.xml                 3521186201020000017.xml |                  |
| Сетевое<br>окружение                                                    | Имя файла: 3521186201_1.xml                              | ткрыть<br>Этмена |

На першому етапі створення замовлення, ми побачимо вікно для підключення обмінних файлів. За потреби можливо підключити обмінний файл.

| 🍜 ШАГ 1 - Вибір обмінного файлу у форматі Xml                |                                                      |
|--------------------------------------------------------------|------------------------------------------------------|
| № Файл In4 Зауважень                                         | 🛛 🖸 🕅 🏊 👔 👰 🧔 🥂 🦿 🛷 м 1: 355 🔹 🗹 кадастровый квартал |
|                                                              |                                                      |
|                                                              |                                                      |
|                                                              |                                                      |
|                                                              |                                                      |
| Додати у список Перевірка файлу Програма перевірки           |                                                      |
| Видалити з списку Редактор файлу Перевірка перетену          |                                                      |
| Очистити список   Відомість координат   Показати на карті    |                                                      |
| Перевірка відповідності кадастрового номеру з кад. кварталом |                                                      |
| 2010-000-000-000-000-000-000-000-000-000                     |                                                      |
| Задваження та помилки                                        |                                                      |
|                                                              |                                                      |
|                                                              |                                                      |
|                                                              |                                                      |
|                                                              |                                                      |
|                                                              |                                                      |
|                                                              |                                                      |
|                                                              |                                                      |
|                                                              |                                                      |
|                                                              |                                                      |
| Насштаб 1 : 355 X =                                          | = 5009222,894 Скасувати Далі -> Скасувати Далі ->    |
| Расстояние : 0 Ү =                                           | = 4342149,646                                        |

Наступним кроком потрібно обрати вид замовника.

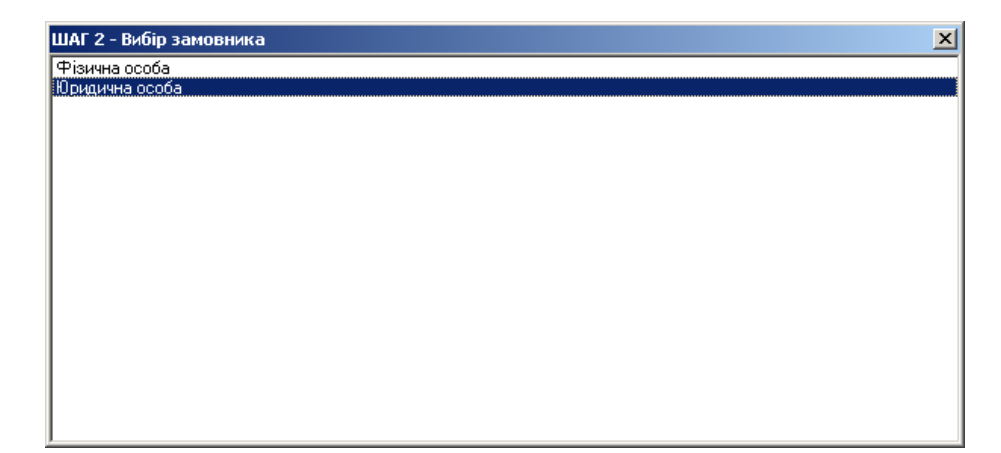

Тепер потрібно зі списку **Вид замовлення** вибрати **Заява про державну реєстрацію права** власності на підставі цивільно-правового договору або свідоцтва про право на спадщину. Від даного параметру залежить вся схема роботи із замовленням і змінити її потім не можливо! Далі виберіть підтип завки. Перевірте дані про замовника і, якщо потрібно, доповніть. Натисніть кнопку Далі →.

| 츟 ШАГ 3 - Відомості про зам                                                                                    | овника                                                                                                    |                                                                                                    |
|----------------------------------------------------------------------------------------------------|----------------------------------------------------------------------------------------------------|----------------------------------------------------------------------------------------------------|
| Вид замовлення<br>Вид замовника                                                                                | Заява про державну реєстрацію права власності на підставі цивільно-правового договору або свідоцтва про г<br>фізична особа                                             | Державна реєстрація права власності на земельну ділянку у<br>разі набуття її на підставі цивільно-правового договору щодо<br>відчуження земельної ділянки або свідоцтва про право на<br>спадщину у разі, наявності відкритої Поземельної книги<br>різпязіць до Поземи Поземельної книги                                                                                                    |
| Ідентифікаційний номер<br>Замовник<br>Адреса проживання<br>Телефон/факс<br>Мобільний номер<br>Електрона адреса | 3749837629         Северенчук Сергій Васильович         Автономна Республіка Крим, м. Саки, вул. Курортна, буд. 25         0522 - 31 - 43 - 23         black. @ukr.net | вдповдно до порядку ведення поземельної книги,<br>затвердженого постановою КМУ від 09.09.2009 № 1021 із<br>змінами<br>Державна ресстрація права власності на земельну ділянку у<br>разі набуття її на підставі цивільно-правового договору щодо<br>відчуження земельної ділянки або свідоцтва про право на<br>спадшину у разі, відсутності відкритої Поземельної книги<br>відповідно до Порядку ведення Поземельної книги,<br>затвердженого постановою КМУ від 09.09.2009 № 1021 із<br>змінами * |
| Паспорт серія/номер<br>дата видачі<br>ким видано<br>Додаткова інформація                                       | EB 456789<br>12.10.2003                                                                                                    | Державна реєстрація права власності на земельну ділянку у<br>разі набуття її на підставі цивільно-правового договору щодо<br>відчуження земельної ділянки або свідоцтва про право на<br>спадщину у разі, коли власник/спадкоємець виявив бажання<br>замінити наявний державний акт на державний акт, форма<br>якого встановлена постановою КМУ від 02.04.2002 № 449, у<br>разі наявності в архіві територіального органу<br>— — — — — — — — — — — — — — — — — — —                                |
| Очистити                                                                                                    | <-Назад Далі->                                                                                                    |                                                                                                    |
|                                                                                                    |                                                                                                    |                                                                                                    |

На останньому кроці створення, потрібно відмітити ті документи, які передасть замовник. Далі натисніть кнопку <u>Створити</u>.

| ШАГ <u>4</u> - Перелік документів                               |         |          |
|-----------------------------------------------------------------|---------|----------|
| 🗹 документ, що посвідчує повноваження діяти від імені особи     |         |          |
| 🗹 довідка про присвоєння ідентифікаційного номера/коду          |         |          |
| 🗹 документ про внесення плати за надання послуг                 |         |          |
| 🗹 документ, що підтверджує право спадкоємця на земельну ділянку |         |          |
| 🗹 цивільно-правовий договір про відчуження земельної ділянки    |         |          |
| 🛛 🔽 державний акт на право власності на земельну ділянку        |         |          |
|                                                                 |         |          |
|                                                                 |         |          |
|                                                                 |         |          |
|                                                                 |         |          |
|                                                                 |         |          |
|                                                                 |         |          |
|                                                                 |         |          |
|                                                                 |         |          |
|                                                                 |         |          |
|                                                                 |         |          |
|                                                                 |         |          |
|                                                                 |         |          |
|                                                                 |         |          |
|                                                                 |         |          |
|                                                                 |         |          |
|                                                                 |         |          |
|                                                                 |         |          |
|                                                                 |         |          |
|                                                                 |         |          |
|                                                                 |         |          |
|                                                                 |         |          |
|                                                                 |         |          |
|                                                                 |         |          |
|                                                                 | ,       |          |
|                                                                 | <-Назад | Створити |

Замовлення створено. Воно відображається сірим кольором. Під час створення заяви та документації із землеустрою, автоматично присвоюється обліковий номер.

| 🏘 Геодезическая Информационная Система 6.1.3.8 Госкомзем - [Облік фінансового забезпечення]                                             |                                              |
|----------------------------------------------------------------------------------------------------|----------------------------------------------|
| Замовлення Рахунки та угоди Платіжні доручення Податкові накладні Пошук Відбір Друк Списки Імпорт Експорт Вікна ?                       |                                              |
| 📗 🔐 👻 🗒 📰 🗃 🗃 🚳 🍣 🔌 🛛 🚺 🎇 🖓 Часток Автономна Республіка Крим, Сакський район, Штормівська сільсь — Кад.ном                              | p 0124388800:03:001:0728                     |
|                                                                                                    | 🔄 💼 Фільтр списку замовлень                  |
|                                                                                                    | 📔 🐨 🤒 здати 06.09.2011 🕂 подату 13.09.2011 🕂 |
| Замовлення Рахунки та угоди Платіжні доручення Податкові накладні                                                                       | Коментар що-до замовлення                    |
|                                                                                                    | Стан замовлення - Реєстрація заявки 📃        |
| Кадастровий номер Номер Створено Підписано Передано в роботу Перевірено Виконано Стан<br>→ 38-458650000122011 13.09.2011 Ресстрація зая | Крок виконується підрозділом Держземагенства |
|                                                                                                    | Виконується у день надходження               |
|                                                                                                    | Увага ! Заявку не оплачено                   |
|                                                                                                    | Потрібно створити рахунок                    |
|                                                                                                    |                                              |
|                                                                                                    |                                              |
|                                                                                                    |                                              |
|                                                                                                    |                                              |
|                                                                                                    |                                              |
|                                                                                                    |                                              |
|                                                                                                    |                                              |
|                                                                                                    |                                              |
|                                                                                                    |                                              |
|                                                                                                    |                                              |
|                                                                                                    |                                              |
|                                                                                                    |                                              |
|                                                                                                    |                                              |
|                                                                                                    |                                              |
|                                                                                                    |                                              |
|                                                                                                    |                                              |
|                                                                                                    |                                              |
|                                                                                                    |                                              |

### Тепер потрібно створити зв`язок із земельною ділянкою.

|                             | •                        | •               | •                    |                |                                                    |                                    |                    |
|-----------------------------|--------------------------|-----------------|----------------------|----------------|----------------------------------------------------|------------------------------------|--------------------|
| Параметри замовлення        |                          |                 |                      |                |                                                    |                                    | ×                  |
| Дата отримання заявки 1     | 3.09.2011                | Штрих-код (     | 340799004902139      |                | Заява про державну рес<br>власності на підставі ци | острацію права<br>вільно-правового | Відкрити шаблон    |
| Номер заявки 3              | 3B-458650000122011       | Код запису      |                      |                | договору або свідоцтва                             | про право на                       |                    |
| Область                     |                          | Рада            |                      |                | спадщину                                           |                                    | Змінити шаблон     |
| Район                       |                          | Нас.пункт       |                      |                |                                                    |                                    |                    |
|                             | акти права Земельна діля | нка Поранти I П |                      |                |                                                    | uura [Kuura aanuoin]               | Друк замовлення    |
| Замовлення   Замовник   Сус | скли права               | Послуги Д       | окументи   эвернення | переырки ригя  | тахунки   тоземельна к                             |                                    | Підключення XML    |
| Кадастровий номер           |                          | <b>A</b> A      |                      |                |                                                    |                                    | Transferra VAII    |
| Категорія земель            |                          |                 |                      |                | 💌 📣                                                |                                    | Перевірка АМІ      |
| Цільове призначення Xml     |                          |                 |                      |                |                                                    |                                    | Протокол перевірки |
| Цільове призначення In4     |                          |                 |                      |                | ▲ 40                                               | _                                  | Імпорт XML         |
| Адреса ділянки              |                          |                 |                      |                |                                                    |                                    |                    |
| Площа                       | 0                        | 🖲 гектари 🛛 🔿   | кв.метри Кілі        | жість точок    |                                                    | 1                                  | Зв'язок з ділянкою |
| Частина площі               | 0                        |                 | Кілі                 | жість об'єктів |                                                    |                                    | Визначення кад.№   |
|                             |                          |                 |                      |                |                                                    |                                    | Витят з реестоів   |
| Вид документації            |                          |                 |                      |                | •                                                  | Замовлення не                      |                    |
| Номер документації          |                          | / <b>di</b> a   |                      |                |                                                    | мае зв'язку з<br>земельною         | Поземельна книга   |
| Purouspout                  | ,<br>                    |                 |                      |                | 63                                                 | ділянкою                           | Книга записів      |
| риконавсцв                  |                          |                 |                      | -              |                                                    |                                    |                    |
| Прийняв                     |                          |                 | <u>49</u>            |                |                                                    |                                    |                    |
| Кадастровий номер           |                          | Адреса земел    | льної ділянки        |                |                                                    |                                    | Перевірка кад №    |
|                             |                          |                 |                      |                |                                                    |                                    | на регіональному   |
|                             |                          |                 |                      |                |                                                    |                                    | сервері            |
|                             |                          |                 |                      |                |                                                    |                                    |                    |
|                             |                          |                 |                      |                |                                                    |                                    |                    |
|                             |                          |                 |                      |                |                                                    |                                    |                    |
|                             |                          |                 |                      |                |                                                    |                                    | 🗸 Зберегти         |
|                             |                          |                 |                      |                |                                                    |                                    | 🗶 Скасувати        |
| Замовлення Протокол зв'язку | J                        |                 |                      |                |                                                    |                                    |                    |
|                             |                          |                 |                      |                |                                                    |                                    |                    |
|                             |                          |                 |                      |                |                                                    |                                    |                    |

Обираємо ділянку, яка вам потрібна використовуючи функцію фільтра по кадастровому номеру.

| 🜆 Список земельных уча                                                                                           | стков           |                                         |         |     |
|----------------------------------------------------------------------------------------------------|-----------------|-----------------------------------------|---------|-----|
| $\texttt{T}_{1}^{*}\boxtimes\triangleleft\blacktriangleright\blacksquare\texttt{T}_{1}^{*}\textcircled{\otimes}$ | ) 🕞 💥 🧐         | Кадастровый №                           |         |     |
| • ·                                                                                                    |                 | •                                       |         |     |
| Кадастровый номер                                                                                                | A               | дрес земельного участка                 | Площадь |     |
| 0124388800:03:001:072                                                                                            | Автономна Респу | јбліка Крим, Сакський район, Штормівськ | 1602,83 |     |
| F                                                                                                    |                 |                                         |         |     |
|                                                                                                    |                 |                                         |         |     |
|                                                                                                    |                 |                                         |         |     |
|                                                                                                    |                 |                                         |         |     |
|                                                                                                    |                 |                                         |         |     |
|                                                                                                    |                 |                                         |         |     |
|                                                                                                    |                 |                                         |         | -   |
|                                                                                                    |                 |                                         |         |     |
|                                                                                                    |                 |                                         |         | //_ |

Після того, як ви обрали ділянку, деякі поля будуть заповнені автоматично. Інші параметри необхідно заповнити самостійно. В кінці зберігаємо дані.

| Параметри замовлення                          |                                  |                               |                                              |                           |                                                                                                    | ×                                               |
|-----------------------------------------------|----------------------------------|-------------------------------|----------------------------------------------|---------------------------|----------------------------------------------------------------------------------------------------|-------------------------------------------------|
| Дата отримання заявки<br>Номер заявки         | 13.09.2011<br>38-458650000122011 | Штрих-код<br>Код запису       | 0340799004902139                             | 0                         | Заява про державну ресстрацію права<br>власності на підставі цивільно-правового<br>договору або свідоцтва про право на | Відкрити шаблон                                 |
| Область Автономна Республ                     | ліка Крим                        | Рада<br>Нас линит             | Штормівська сільська ра                      | да                        | - спадщину                                                                                                    | Змінити шаблон                                  |
| Саксыкии район                                |                                  | пасліункі                     | - 1- 1                                       |                           |                                                                                                    | Друк замовлення                                 |
| Замовлення Замовник Суб'                      | екти права Земельна діля         | інка   Послуги                | Документи   Звернення                        | Перевірки   Витяг         | Рахунки   Поземельна книга   Книга записів                                                                             | Підключення XML                                 |
| Кадастровий номер                             | 0124388800:03:001:0728           | <u>AA</u>                     |                                              |                           |                                                                                                    |                                                 |
| Категорія земель                              | землі житлової та громад         | ської забудови                |                                              |                           | ▲ AB                                                                                                    | Перевірка Аміс                                  |
| Цільове призначення Xml                       | 02.01 - Для будівництва і с      | обслуговування :              | житлового будинку, господ                    | арських будівель і с      | поруд (присадибн 💌 🚇                                                                                                   | Протокол перевірки                              |
| Цільове призначення In4                       | 1.8 - Для індивідуального        | житлового, гара               | жного і дачного будівництв                   | a                         |                                                                                                    | Імпорт XML                                      |
| Адреса ділянки                                | Автономна Республіка Кр          | им, Сакський ра               | йон, Штормівська сільська                    | а рада, вул. Морська<br>– | a, 56                                                                                                    | Зв'язок з ділянкою                              |
| Площа                                         | 0,160283                         | 🖲 гектари 🛛                   | Скв.метри Кіль                               | кість точок               | 4                                                                                                    |                                                 |
| Частина площі                                 | 0                                |                               | Кіль                                         | кість об'єктів            | 1                                                                                                    | Визначення кад. N <sup>2</sup>                  |
| Вид документації                              | Проект землеустрою щод           | о встановлення                | і зміни меж адміністративі                   | но-територіальних ут      | творень                                                                                                    | Витяг з реесстрів                               |
| Номер документації                            | ДЗ-45865000102011                | / <b>d</b> i                  |                                              |                           |                                                                                                    | Поземельна книга                                |
| Виконавець                                    | Штормовська сельська р           | ада                           |                                              |                           | <b>4</b> 3                                                                                                    | Книга записів                                   |
| Прийняв                                       | Северенчук Сергій Василь         | ович                          | Æ                                            |                           |                                                                                                    |                                                 |
| Кадастровий номер<br>I 0124388800:03:001:0728 | Автономна Республік.             | Адреса зем<br>в Крим, Сакськи | іельної ділянки<br>й район, Штормівська сіль | ська рада, вул.           |                                                                                                    | Перевірка кад. №<br>на регіональному<br>сервері |
| Замовлення Протокол зв'язку                   | J                                |                               |                                              |                           |                                                                                                    | ✓ Зберегти<br>Х Скасувати                       |

Перейдіть на вкладку Документи, щоб перевірити чи змінити перелік документів, які вам надав замовник.

| араметри              | и замовлення                               |                                                      |                                   |                |            |           |       |                                                       |                                                                     |                                    |
|-----------------------|--------------------------------------------|------------------------------------------------------|-----------------------------------|----------------|------------|-----------|-------|-------------------------------------------------------|---------------------------------------------------------------------|------------------------------------|
| Дата отрі<br>Номер за | имання заявки<br>Іявки                     | 02.09.2011<br>38-458650000062011                     | Штрих-код<br>Код запису           | 03407880038    | 92670      |           | i     | Заява про держа<br>ділянки та держа<br>оренди земельн | авну реєстрацію земельної<br>авного акта або договору<br>ої ділянки | Відкрити шаблон                    |
| Область               | Автономна Респу                            | јбліка Крим                                          | Рада                              | Штормівська    | сільська р | ада       |       |                                                       |                                                                     | Змінити шаблон                     |
| Район                 | Сакський район                             |                                                      | Нас.пункт                         |                |            |           |       |                                                       |                                                                     | <ul> <li>Друк замовленн</li> </ul> |
| Замовлен              | іня 🛛 Замовник 🗍 С                         | јб'єкти права 🛛 Земельна                             | ділянка Послуги                   | Документи      | Звернення  | Перевірки | Витяг | Рахунки Позем                                         | ельна книга   Книга записів                                         |                                    |
|                       |                                            | Вид доку                                             | менту                             |                |            | Дата      |       | Номер                                                 |                                                                     | Підключення ХМІ                    |
| док<br>док            | кумент, що посвідчу<br>кумент, що посвідчу | е осооу<br>є повноваження діяти від                  | імені особи                       |                |            |           |       |                                                       |                                                                     | Перевірка ХМL                      |
| дов<br>дог            | зідка про присвоєнн<br>овір оренди земелі  | ня ідентифікаційного номе<br>ьної ділянки            | ра/коду                           |                |            |           |       |                                                       |                                                                     | Протокол перевір                   |
| док<br>ріш            | кумент, що підтверд<br>ення суду, що набр  | жує право спадкоємця на<br>ало законної сили         | а земельну ділянку                |                |            | 12.02.200 | )8    | 737                                                   |                                                                     | Імпорт XML                         |
| реє<br>техі           | страційний номер<br>нічна документація     | оолікової картки платника<br>із землеустрою щодо скл | а податків<br>іадання документів, | що посвідчує г | раво на з  |           |       |                                                       |                                                                     | Зв'язок з ділянко                  |
|                       |                                            |                                                      |                                   |                |            |           |       |                                                       |                                                                     | Визначення кад.                    |
|                       |                                            |                                                      |                                   |                |            |           |       |                                                       |                                                                     | Витяг з реесстрі                   |
|                       |                                            |                                                      |                                   |                |            |           |       |                                                       |                                                                     | Поземельна книг                    |
|                       | /                                          |                                                      |                                   |                |            |           |       |                                                       |                                                                     | Книга записів                      |
|                       |                                            |                                                      |                                   |                |            |           |       |                                                       | •                                                                   | J                                  |
|                       |                                            |                                                      |                                   |                |            |           |       |                                                       |                                                                     | Перевірка кад. N                   |
|                       | Додати зо<br>Видалити                      | браження<br>зображення                               |                                   |                |            |           |       |                                                       |                                                                     | сервері                            |
|                       | Вибір скан                                 | ера                                                  |                                   |                |            |           |       |                                                       |                                                                     |                                    |
|                       | Скануван                                   | ня зображення                                        |                                   |                |            |           |       |                                                       |                                                                     |                                    |
|                       | Перегляд                                   | зображення                                           |                                   |                |            |           |       |                                                       |                                                                     | 🖌 Зберегти                         |
|                       |                                            |                                                      |                                   |                |            |           |       |                                                       |                                                                     |                                    |
| амовленн              | ня Протокол зв'яз                          | жу                                                   |                                   |                |            |           |       |                                                       |                                                                     | 🔟 🔀 Скасувати                      |

У разі надання документації із землеустрою та обмінного файлу, де кадастровий номер був визначений до 01.01.2011, потрібно зробити позначку на титульному аркуші.

Замовлення створено. Воно відображається сірим кольором. Під час створення заяви та документації із землеустрою автоматично присвоюється обліковий номер. Тепер потрібно створити рахунок для заяви. Для цього оберіть замовлення, натисніть на ньому правою кнопкою мишки і виберіть Створити рахунок або в меню Замовлення пункт Створити рахунок по постанові 1021.

|   | 3522583300:02:000:5044<br>3522581200:57:000<br>3523685000:02:000:0121 | 3B-324230000202011<br>3B-324230000292011<br>3B-324230000302011<br>3B-324230000312011 | 27.07<br>27.07<br>01.08<br>03.08 | .2011<br>.2011<br>. <b>2011</b><br>.2011                      | 01.08.2011                                                                                    |
|---|-----------------------------------------------------------------------|--------------------------------------------------------------------------------------|----------------------------------|---------------------------------------------------------------|-----------------------------------------------------------------------------------------------|
| * | 3523685000:02:000:0121                                                | 38-324230000312011                                                                   | 03.08                            | Створ<br>Змінит<br>Видал<br>Марку<br>Зняти<br>Знайті<br>Продо | ити<br>и<br>ити<br>ивання Ctrl+M<br>маркування<br>и замовлення<br>ивжити пошук<br>ити рахунок |
|   |                                                                       |                                                                                      | -                                | Платіх<br>Перед                                               | кне доручення<br>ати в роботу                                                                 |

У разі відсутності <u>номера замовлення,</u> перевірте заповнення поля *«Код Держземагенства»* в параметрах юридичної особи — підрозділу Держземагенства. Наявність створеного рахунку відображено в параметрах замовлення, у закладці «Рахунки». Якщо після створення замовлення Ви його не бачите, зніміть «галочку» у верхній панелі фільтр за проміжок часу, та у вікні «Адміністрування» видаліть правило *«Просмотр только переданных в работу заказов»* для потрібної групи користувачів.

## Надрукуйте рахунок, натиснувши кнопку Друк рахунку і віддайте замовнику, щоб він його оплатив.

| 🐠 Геодезична Інформ    | аційна Система 6.1     | .3.8 Держа  | зе маге нств   | о - [Облік фінансо | вого забезпечен  | ня]          |
|------------------------|------------------------|-------------|----------------|--------------------|------------------|--------------|
| 📔 Замовлення Рахунки т | га угоди Платіжні дору | /чення Пода | ткові накладн  | іі Пошук Відбір Др | ук Списки Імпорт | Експорт Вікн |
| 🗖 • 🗐 🗒 🖽 🍙            | EP 🔁 🤮 🋸 🏄             | 2 📸 🗍       | Ділянка 23423  | 34                 |                  |              |
| 1                      |                        |             |                |                    |                  |              |
| Замовлення Рахунки та  | а угоди Платіжні дору  | учення Под  | цаткові наклар | цні                |                  |              |
| · ·                    | •<br>  11-1            | · · · · ·   | <b>*</b>       | •                  | 1                | •            |
| Кадастровии номер      | номер                  | створено    | пидписано      | Передано в росоту  |                  | Перевірено   |
| 3221483301:05:020:0009 | 3B-324230000012011     | 16.06.2011  |                |                    |                  |              |
|                        | 3B-324230000062011     | 20.07.2011  |                |                    |                  |              |
|                        | 3B-324230000072011     | 20.07.2011  |                |                    |                  |              |
| 5123781300:01:001:0754 | 3B-324230000082011     | 20.07.2011  |                |                    |                  |              |
|                        | 3B-324230000172011     | 22.07.2011  |                |                    |                  |              |
| 7121881501:01:001:0731 | 3B-324230000182011     | 22.07.2011  |                |                    |                  |              |
|                        | 3B-324230000212011     | 22.07.2011  |                |                    |                  |              |
|                        | 3B-324230000222011     | 22.07.2011  |                |                    |                  |              |
|                        | 3B-324230000232011     | 22.07.2011  |                |                    |                  |              |
|                        | 3B-324230000272011     | 27.07.2011  |                |                    |                  |              |
|                        | 3B-324230000282011     | 27.07.2011  |                |                    |                  |              |
| 3522583300:02:000:5044 | 3B-324230000292011     | 27.07.2011  |                |                    |                  |              |
| 3522581200:57:000      | 3B-324230000302011     | 01.08.2011  | 01.08.2011     |                    |                  |              |
| 3523685000:02:000:0121 | 3B-324230000312011     | 03.08.2011  |                |                    |                  |              |
| >52113620100.0000000   | 36-324230000332011     | 09.08.2011  |                |                    |                  |              |

Коли замовник оплатить рахунок, виділіть замовлення, натисніть праву кнопку мишки і виберіть Платіжне доручення. На запитання: Ви впенені, що бажаєте створити платіжне доручення для рахунку номер... натисніть <u>Так</u>.

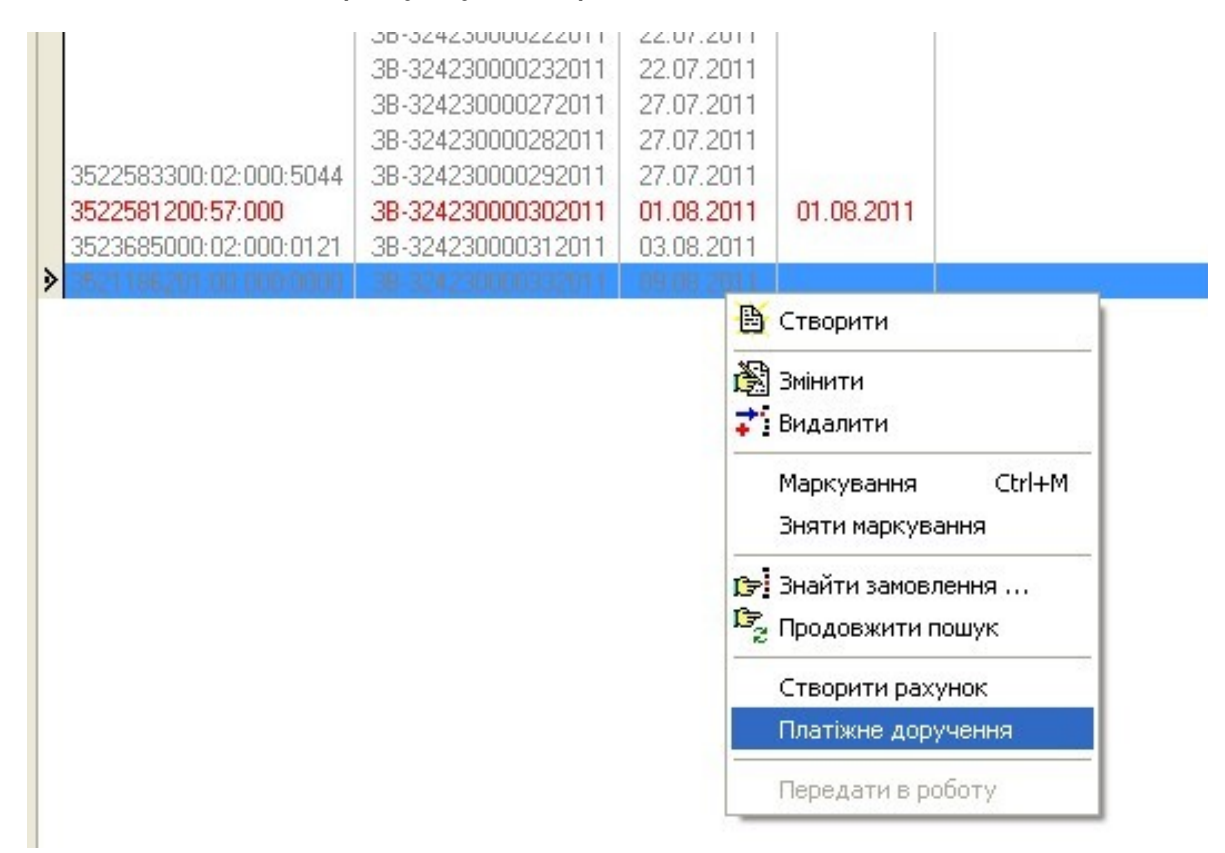

Як правило, в параметрах платіжного доручення нічого змінювати чи додавати не потрібно, програма сама вносить необхідні дані, тому натисніть <u>Зберегти</u>.

| 🐻 Зміна існуючої платі                               | жного доручення                                                                                                    |              |
|------------------------------------------------------|----------------------------------------------------------------------------------------------------|--------------|
| Код платежу                                          | 2 Дата створення 10.08.2011 10:39:15 Дата зміни 10.08.20                                                                                                    | 011 10:39:15 |
| Дата доручення<br>Номер доручення<br>Дата надходжень | 10.08.2011<br>Форма проведених розрахунків<br>Форма проведених розрахунків<br>Форма проведених розрахунків<br>Форма проведених розрахунків<br>Форма проведених розрахунків<br>Форма проведених розрахунків<br>Форма проведених розрахунків<br>Форма проведених розрахунків<br>Форма проведених розрахунків<br>Форма проведених розрахунків<br>Форма проведених розрахунків |              |
| Особа                                                | Фізичні особи (громадяни України)                                                                                                    | •            |
| Платник                                              | Крисаченко Галина Павлівна                                                                                                    | <u> 6</u> 2  |
| МФО банку                                            | AA                                                                                                    |              |
| Банк                                                 |                                                                                                    |              |
| Рахунок                                              |                                                                                                    |              |
| Призначення платежу                                  | оплата згідно рахунку № ПО01000004 від 10.08.2011                                                                                                    |              |
| Сума                                                 | 60,00                                                                                                    |              |
| Код Рахунок № Дата                                   | Угода № Дата Замовник                                                                                                    | Сума 🔼       |
| 13   <b>П</b> О01000004   10.08.20                   | 11   ПО01000004   10.08.2011   Крисаченко Галина Павлівна                                                                                                    | 60,00        |
|                                                      |                                                                                                    |              |
|                                                      |                                                                                                    |              |
|                                                      |                                                                                                    | ~            |
| 0                                                    | 🗸 Зберегти 🔀 Відмінити                                                                                                    |              |
|                                                      |                                                                                                    |              |

Після оплати замовлення змінить свій колір на синій, що вказує: замовлення оплачено. Двічі клацніть на ліву кнопку мишки (або праву кнопку мишки і виберіть *Змінити*), щоб відобразити параметри замовлення.

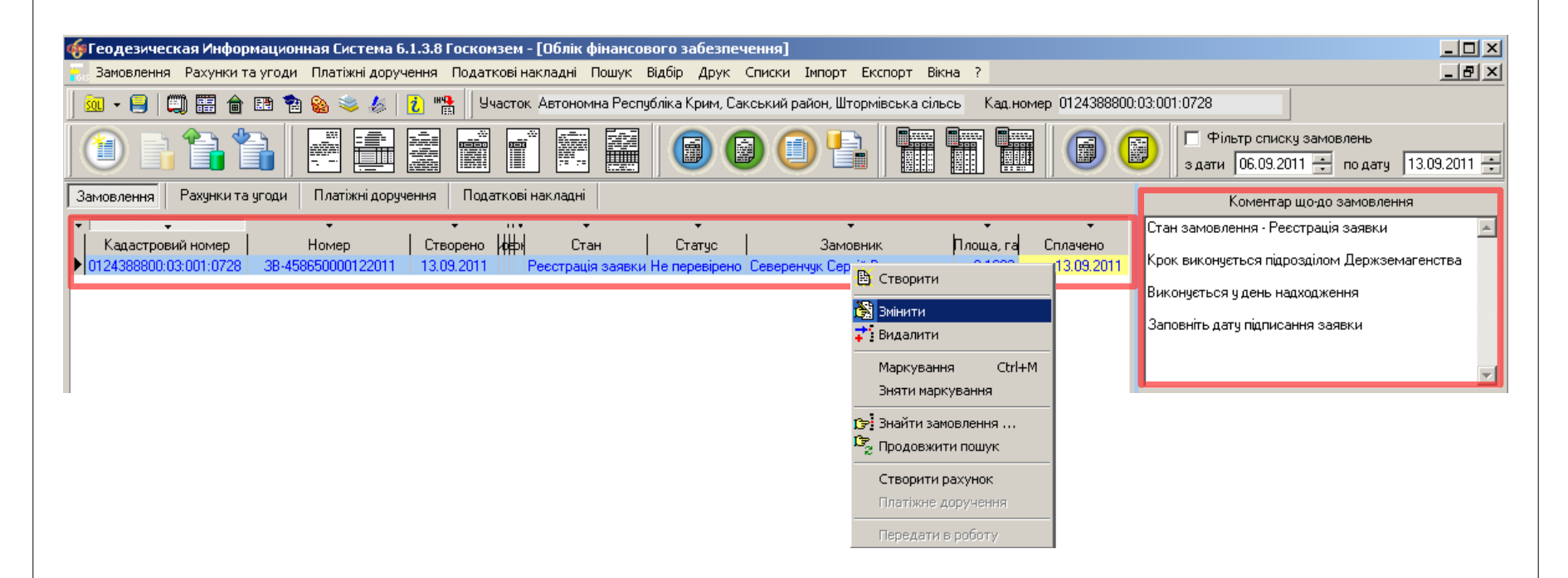

## Натисніть кнопку Друк замовлення, щоб надрукувати заяву і дати на підпис замовнику. Поставте дату підписання замовлення.

| Параметри замовлення                                                                                                    |                                                                                                    |                                                            |              |                                                                                                    | ×                                                                                                    |
|----------------------------------------------------------------------------------------------------|----------------------------------------------------------------------------------------------------|------------------------------------------------------------|--------------|----------------------------------------------------------------------------------------------------|----------------------------------------------------------------------------------------------------|
| Дата отримання заявки 13.09<br>Номер заявки 38-45                                                                                                    | 9.2011 Штрих-код<br>58650000122011 Код запису                                                                                                    | их-код 0340799004902139<br>запису                          |              | Заява про державну ресстрацію права<br>власності на підставі цивільно-правового<br>договору або свідоцтва про право на                                                                                                    | Відкрити шаблон                                                                                                    |
| Область Автономна Республіка К<br>Район Сакський район                                                                                                    | Крим Рада<br>Нас.пункт                                                                                                    | Штормівська сільська рада                                  | _            | спадщину                                                                                                    | Змінити шаблон                                                                                                    |
| Замовлення Замовник Суб'єкти<br>Відділ Держкомзему Міськрайи<br>Прийняв заявку Северенч<br>Дата підписання Г 13.09.<br>Дата перевірки Г 13.09.<br>Вид замовлення Заява при<br>Срок виконання 13 | и права   Земельна ділянка   Послуги<br>йонне управління Держкомзему в м. С<br>чук Сергій Васильович<br>2011 <b>Заповніть дату</b><br>2011 (Держземагенств<br>особа <b>У</b><br>ю державну реєстрацію права власної<br><b>У</b> | Документи   Звернення   Пере<br>аки і Сакському районі АРК | евірки Витяг | Рахунки Поземельна книга Книга записів<br>Державна реєстрація права власності на<br>земельну ділянку у разі набуття її на підставі<br>цивільно-правового договору щодо<br>відчуження земельної ділянки або свідоцтва<br>про право на спадщину у разі, відсутності<br>відкритої Поземельної книги відповідно до<br>Порядку ведення Поземельної книги,<br>затвердженого постановою КМУ від<br>09.09.2009 № 1021 із змінами * | Друк замовлення<br>Підключення ХМL<br>Перевірка ХМL<br>Протокол перевірки<br>Імпорт ХМL<br>Зв'язок з ділянкою<br>Визначення кад.№ |
| Передано в роботу Г 13.09.<br>Дата перевірки Г 13.09.                                                                                                    | .2011 (регіональною філ<br>.2011 (регіональною філ<br>.2011 (регіональною філ                                                                                                    | ією Центра ДЗК)<br>ією Центра ДЗК)                         |              |                                                                                                    | Поземельна книга                                                                                                    |
| Статус замовлення Не перев<br>Стан замовлення Ресстрац<br>Маркер замовлення                                                                                                    | вірено                                                                                                    |                                                            | <b>.</b>     | * - відмітка про реєстрацію права власності<br>на державному акті проставляється за<br>умови наявності відмітки нотаріуса про<br>перехід права власності на земельну<br>ділянку, здійсненою відповідно до постанови<br>КМУ від 06.05.2009 № 439 та присвоєного                                                                                                    | Перевірка кад. №<br>на регіональному                                                                                              |
| Додаткова інформація                                                                                                    |                                                                                                    |                                                            |              | кадастрового номера земельної длянки ў<br>порядку визначеному законодавством                                                                                                    | сервері<br>Зберегти<br>Х Скасувати                                                                                                |
|                                                                                                    |                                                                                                    |                                                            |              |                                                                                                    |                                                                                                    |

## Після підписання замовлення, необхідно зафіксувати дату перевірки необхідних документів. Зверніть увагу, стан замовлення змінився.

| Параметри замовлення                                                                                                    |                                                   |                                                                                                    | ×                                    |
|----------------------------------------------------------------------------------------------------|---------------------------------------------------|----------------------------------------------------------------------------------------------------|--------------------------------------|
| Дата отримання заявки         13.09.2011         Штрих           Номер заявки         3B-458650000122011         Код за | код 0340799004902139 🥡                            | Заява про державну ресстрацію права<br>власності на підставі цивільно-правового<br>договору або свідоцтва про право на<br>спавични                  | Відкрити шаблон                      |
| Область Автономна Республіка Крим Рада                                                                                  | Штормівська сільська рада                         | спадцину                                                                                                    | Змінити шаблон                       |
| Район Сакський район Нас.п                                                                                              | нкт                                               |                                                                                                    | Лоцк замовлення                      |
| Замовлення Замовник Суб'єкти права Земельна ділянка По                                                                  | луги 🛛 Документи 🗍 Звернення 🗍 Перевірки 🗍 Витяг  | Рахунки Поземельна книга Книга записів                                                                                                    |                                      |
| Відділ Держкомзему Міськрайонне управління Держкомзему                                                                  | н. Саки і Сакському районі АРК. 🖉 🚇               | Державна реєстрація права власності на<br>земельну ділянку у разі набуття її на підставі                                                            | ПЦКЛЮЧЕННЯ МИС                       |
| Прийняв заявку Северенчук Сергій Васильович                                                                             | Æ                                                 | цивільно-правового договору щодо<br>відчуження земельної ділянки або свідоцтва                                                                      | Перевірка ХМЦ                        |
| Дата підписання 🔽 13.09.2011 💌 Заповніть                                                                                | дату перевірки даних заявки                       | <ul> <li>про право на спадщину у разі, відсутності<br/>відкритої Поземельної книги відповідно до<br/>Порадки разания Поземади изї книги.</li> </ul> | Протокол перевірки                   |
| Дата перевірки 🔲 13.09.2011 🔽 (Держземаг                                                                                | енством)                                          | затвердженого постановою КМУ від                                                                                                    | Imnopt XML                           |
| Вид замовника фізична особа 💌                                                                                           |                                                   | 03.03.2003 N= 1021 I3 ЗМІНАМИ "                                                                                                    | Зв'язок з ділянкою                   |
| Вид замовлення Заява про державну ресстрацію права в                                                                    | асності на підставі цивільно-правового договору 💌 |                                                                                                    | Визначення кад,№                     |
| Срок виконання 13                                                                                                    |                                                   |                                                                                                    | Витяг з реесстрів                    |
| Передано в роботу 🔲 13.09.2011 💌 (регіональна                                                                           | о філією Центра ДЗК)                              |                                                                                                    | Поземельна книга                     |
| Дата перевірки 🔲 13.09.2011 🔽 (регіонально                                                                              | о філією Центра ДЗК)                              |                                                                                                    |                                      |
| Дата виконання                                                                                                    |                                                   | * - відмітка про ресстрацію права власності                                                                                                    | Книга записів                        |
| Статус замовлення Не перевірено                                                                                         |                                                   | на державному акті проставляється за                                                                                                    |                                      |
| Стан замовлення Перевірка наявності документації                                                                        | <b>_</b>                                          | перехід права власності на земельну                                                                                                    |                                      |
| Маркер замовлення                                                                                                    |                                                   | ділянку, здійсненою відповідно до постанови<br>КМУ від 06.05.2009 № 439 та присвоєного                                                              | Перевірка кад. №<br>на регіональноми |
| Додаткова інформація                                                                                                    |                                                   | кадастрового номера земельної ділянки у<br>порядку визначеному законодавством                                                                       | сервері                              |
|                                                                                                    |                                                   |                                                                                                    |                                      |
|                                                                                                    |                                                   |                                                                                                    |                                      |
|                                                                                                    |                                                   | 🗸 Зберегти                                                                                                    |                                      |
|                                                                                                    |                                                   | 🗶 Скасувати                                                                                                    |                                      |
| Замовлення Протокол зв'язку                                                                                             |                                                   |                                                                                                    |                                      |
|                                                                                                    |                                                   |                                                                                                    |                                      |

## Відмова у здійснення державної реєстрації права власності на підставі цивільно-правового договору або свідоцтва про право на спадщину може бути в разі відсутності необхідних документів:

- Копії документа, що посвідчує особу, а для уповноваженої особи також документа, що посвідчує її повноваження; державний акт з відміткою нотаріуса про перехід права власності на земельну ділянку, що здійснена відповідно до постанови Кабінету Міністрів України від 06.05.2009 № 439 "Про деякі питання посвідчення права власності на земельну ділянку";

- Цивільно-правового договору про відчуження земельної ділянки у разі набуття права власності на земельну ділянку за або свідоцтво таким договором про право на спадщину; - Документа про внесення плати за надання послуги із здійснення державної реєстрації права власності на підставі цивільно-правового договору або свідоцтва про право спадщину; на

- Документ про внесення плати за надання послуги із здійснення державної реєстрації земельної ділянки – у разі, коли реєстрація земельної ділянки та правовстановлюючого документу на неї здійснювалася без відкриття Поземельної книги в порядку, встановленому постановою КМУ від 09.09.2009 № 1021.

У разі відмови у здійсненні державної реєстрації права власності на підставі цивільно-правового договору або свідоцтва про право на спадщину посадова особа територіального органу Держземагентства у районі (місті) безпосередньо у момент звернення заявника та у його присутності готує повідомлення про відмову у прийнятті документів із зазначенням причин відмови. Для цього необхідно надрукувати відповідні документи(якщо вони є в наявності).

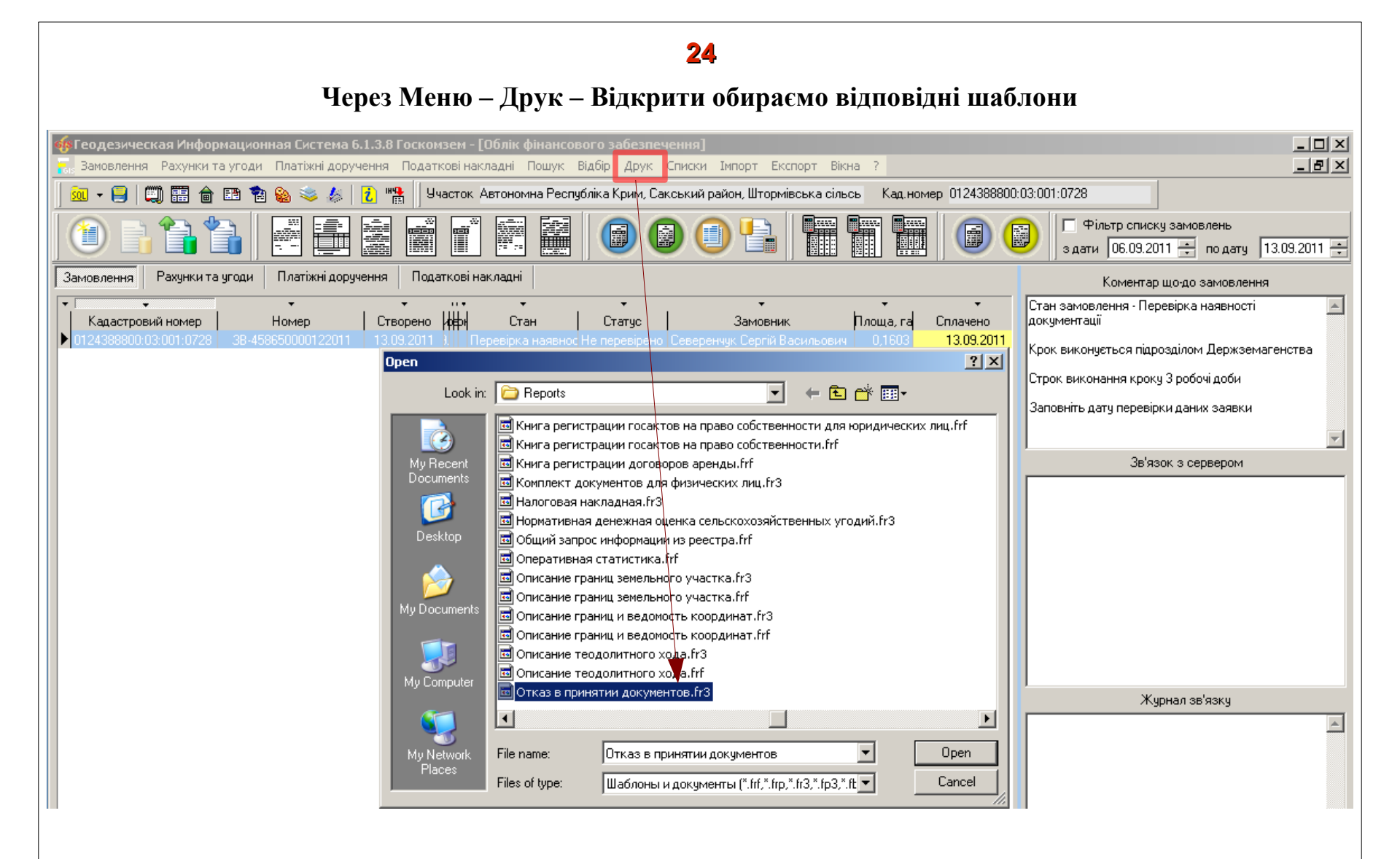

В головному вікні, праворуч від замовлень, відображаються підказки і поради про дії, які необхідно виконати.

|                                                    |                                                                    |                                          | ) 🛛 🕕 💾                                   |                                          | Фільтр списку замовлень     з дати 06.09.2011 + по дату 13.09.2011 + |
|----------------------------------------------------|--------------------------------------------------------------------|------------------------------------------|-------------------------------------------|------------------------------------------|----------------------------------------------------------------------|
| Замовлення Рахунки та угоди                        | Платіжні доручення Подат                                           | кові накладні                            |                                           |                                          | Коментар що-до замовлення                                            |
|                                                    | • •                                                                | · ···                                    | • •                                       | •                                        | Стан замовлення - Перевірка наявності документації 💦 📃               |
| Кадастровий номер<br>• 0124388800:03:001:0728 38-4 | Номер         Створено           58650000122011         13.09.2011 | Підписано рврі С<br>13.09.2011 Перевірка | ган Статус<br>наявності дої Не перевірено | Замовник<br>Северенчук Сергій Васильович | Крок виконується підрозділом Держземагенства                         |
|                                                    |                                                                    |                                          |                                           |                                          | Строк виконання кроку 3 робочі доби                                  |
|                                                    |                                                                    |                                          |                                           |                                          | Заповніть дату перевірки даних заявки                                |

Після того, як всі необхідні документи підготовлені і зроблені, їхні електронні копії відправляємо Центру ДЗК. Замовлення для формування аркушів Поземельної книги.

Після підписання заявки, перевірки документації та внесення дати, потрібно відправити заявку в Центр ДЗК. Для цього натискаємо на кнопку "Внести дані до…". Зверніть увагу на підказки та на результат відправки замовлення.

|                                                                                                    | Г Фільтр списку замовлень<br>з дати 30.08.201у ÷ по дату 06.09.2011 ÷ |
|----------------------------------------------------------------------------------------------------|-----------------------------------------------------------------------|
| Замовлення Рахунки та угоди Платіжні доручення Податкові накладні                                                                                                   | Коментар що-до замовлення                                             |
| <ul> <li>Кадастровий номер</li> <li>Номер</li> <li>Створено</li> <li>Передано в роботи</li> <li>Перевірено</li> <li>Виконано</li> <li>Стан</li> <li>Стан</li> </ul> | Стан замовлення - Перевірка наявності документації 🛁                  |
| № 124388800:03:001:0728 38-458650000092011 05:09:2011 06:09:2011                                                                                                    | Крок виконується підрозділом Держземагенства                          |
|                                                                                                    | Строк виконання кроку 3 робочі доби                                   |
|                                                                                                    | Заповніть дату перевірки даних заявки                                 |
|                                                                                                    |                                                                       |
|                                                                                                    |                                                                       |
| www.GIS.org.ua admin@gis.org.ua Вамовлению 38-458650000092011 присвоєно наступний стан                                                                              | 1                                                                     |

Якщо ви невірно ввели параметри для підключення до Центру ДЗК, або виникли проблеми з мережею, або немає зв'язку із сервером Центру ДЗК, то з'явиться відповідне повідомлення, наприклад :

| www.GIS.org.ua | admin@gis.org.ua Помилка зв'язку: Socket Error # 10061                                              | Connection refused. ! |
|----------------|----------------------------------------------------------------------------------------------------|-----------------------|
|                | Журнал зв'язку<br>Result is False<br>Помилка зв'язку: Socket Error # 10061<br>Connection refused. ! |                       |
|                |                                                                                                    |                       |

Як бачимо із підказок, замовлення потребує підключення зображень відповідних документів, які зазначені в методичних рекомендаціях. Якщо ви будете намагатися його відправити без зображень, то побачите попередження.

|                                                                                                    | Фільтрописку замовлень<br>здати 30.08,2011 🐳 подату 06.09.2011 🐳 |
|----------------------------------------------------------------------------------------------------|------------------------------------------------------------------|
| Замовлення Рахунки та угоди Платіжні доручення Податкові накладні                                                                                                | Коментар що-до замовлення                                        |
| Кадастровий номер Номер Створено Підписано Передано в роботу Перевірено Виконано Стан Статус<br>01243989800.03.001-0728 38-45955000-092011 05.09.2011 05.09.2011 | Стан замовлення - Внесення документації в базу АС ДЗК 🔼          |
|                                                                                                    | Крок виконується у день наджаження                               |
|                                                                                                    | Потребує підключення сканованих зображень JPG                    |
|                                                                                                    | <b>*</b>                                                         |
|                                                                                                    |                                                                  |
| www.GIS.org.ua admin@gis.org.ua Замовлення 3B-458650000092011 не прийнято !                                                                                      |                                                                  |

| Журнал зв'язку                                                 |   |
|----------------------------------------------------------------|---|
| Result is False<br>Замовлення ЗВ-458650000092011 не прийнято ! | 4 |

Переходимо на вкладку документи і підключаємо відповідні зображення. Клацаємо правою кнопкою миші на порожньому полі(прямокутник).

| Замовлення Замовник Суб'єкти права Земельна ділянка Послуги Документи Звернення                                                                                                    | Open                                                                                                    | ? × |
|----------------------------------------------------------------------------------------------------|----------------------------------------------------------------------------------------------------|-----|
| Замовлення Замовник Суб'єкти права Земельна ділянка Послуги Документи Звернення<br>Вид документу<br>документ, що посвідчує право на земельну ділянку<br>нотаріально засвідчена копія свідоцтва про право на спадщину<br>технічна документація із землеустрою шодо складання документів, що посвідчує право влас<br>документ про внесення плати за надання послуг<br>Документ про внесення плати за надання послуг<br>Документ про внесення плати за надання послуг<br>Вилалити зображення<br>Вилір сканера<br>Ск. нування зображення<br>Перегляд зображення<br>Перегляд зображення | Cpen         Look jr: <ul> <li>Local Disk (С.)</li> <li>Documents and Settings</li> <li>Program Files</li> <li>RabCompSSH</li> <li>RabCompVPN</li> <li>Share</li> <li>WINDOWS</li> </ul> Desktop <ul> <li>Ackywetht no.deep</li> <li>unstanded</li> <li>Ackywetht no.deep</li> <li>unstanded</li> </ul> My Documents <ul> <li>Ackywetht no.deep</li> <li>unstanded</li> <li>Unstanded</li> <li>Tile name:</li> <li>File name:</li> <li>Files of type:</li> <li>All Images (".jpg.".tif.".tbmp.".gif.".pdf.".doc)</li> <li>Comparison</li> </ul> | ? × |
| Замовлення Протокол зв'язку                                                                                                    |                                                                                                    |     |
|                                                                                                    |                                                                                                    |     |

Після того як всі необхідні дії виконали, відправляємо дані в Центр ДЗК. Замовлення, в разі успішного відправлення, змінить свій статус, а також змінить рекомендації щодо наступного кроку.

| 🎸 Геодезическая Информационная Система 6.1.3.8 Госкомз                                   | ем - [Облік фінансового забезп            | ечення]                                                                         |                                         |                                                                                        |
|------------------------------------------------------------------------------------------|-------------------------------------------|---------------------------------------------------------------------------------|-----------------------------------------|----------------------------------------------------------------------------------------|
| замовлення Рахунки та угоди платжні доручення податко                                    | атак Артанан пошук відоір друк            | Списки импорт Експорт вікна ?                                                   |                                         | <u> </u>                                                                               |
|                                                                                          | сток Автономна Республіка Крим, с         |                                                                                 |                                         |                                                                                        |
|                                                                                          |                                           | 🖸 🕕 💾 🛄 🛄 问 🕑 🗍 здати [0]                                                       | л списку замовли<br>7.09.2011 🕂 п       | ень<br>одату 14.09.2011 💉                                                              |
| Замовлення Рахунки а угоди Платіжні доручення Подат                                      | кові накладні                             |                                                                                 |                                         | Коментар що-до замовлення                                                              |
| Кадастровий номер Номер Створено<br>0124388800.03.001.0728 38-458650000-22011 13.09.2011 | Підписано Передано в роботу<br>13.09.2011 | Перевірено Виконано Стан Статус Вамо<br>Формування поземель: Не перевірено Севе | Стан зами<br>вни книги<br>Сен Крок вики | овлення - Формування поземельної 🗾<br>онується філією Центра ДЗК                       |
|                                                                                          |                                           |                                                                                 | Строк вик                               | конання кроку 5 робочих діб                                                            |
|                                                                                          | <                                         |                                                                                 |                                         | -                                                                                      |
| -                                                                                        | $\sim$                                    |                                                                                 |                                         | Журнал зв'язку                                                                         |
|                                                                                          |                                           |                                                                                 | Result is Fa                            | alse                                                                                   |
|                                                                                          |                                           |                                                                                 | Result is Tr                            | гие 20 450550000122011 не приинято :                                                   |
|                                                                                          |                                           |                                                                                 | відправле                               | но на регіональний сервер !                                                            |
|                                                                                          |                                           |                                                                                 |                                         |                                                                                        |
| www.GIS.org.uaac                                                                         | imin@gis.org.ua_lзамовле                  | ення зв-458650000122011 успішно відправлено на репон                            | альнии сер                              | вер!                                                                                   |
| Як бачимо з пілказок наступн                                                             | ий                                        |                                                                                 |                                         |                                                                                        |
| крок повинен виконати Центр Д                                                            | ЗК Замовлення замовник                    | : 🛛 Суб'єкти права 🗍 Земельна ділянка 🗍 Послуги 🗍 Документи 🗍 Звернення 🗍 Пер   | евірки Витяг                            | Рахунки   Поземельна книга   Книга записів                                             |
| Шо саме він виконує можна побачі                                                         | ати Відділ Держкомзему                    | J Міськрайонне управління Держкомзему в м. Саки і Сакському районі АРК          | <u>A</u> A                              | Державна реєстрація права власності на                                                 |
| P DARAMETRAY 22MODILEUUG V PKD2                                                          | птті Прийняв заявку                       | Северенчук Сергій Васильович                                                    |                                         | земельну длянку у разпачоўтя па підставі<br>цивільно-правового договору щодо           |
|                                                                                          |                                           |                                                                                 |                                         | вдузження земельної длянки або свироцтва<br>про право на спадщину у разі, відсутності  |
| Замовлення, Стин замовлення.                                                             | Дата підписання                           |                                                                                 |                                         | вдкритої поземельної книги вдповдно до<br>Порядку ведення Поземельної книги,           |
|                                                                                          | Дата перевірки                            | И 13.09.2011 (Держземагенством)                                                 |                                         | затвердженого постановою км9 від<br>09.09.2009 № 1021 із змінами ×                     |
|                                                                                          | Вид замовника                             | фізична особа                                                                   |                                         |                                                                                        |
|                                                                                          |                                           | заява про державну ресстрацю права власності на підставі цивільно-правовог      | о договору 🔪                            |                                                                                        |
|                                                                                          | Срок виконания                            |                                                                                 |                                         |                                                                                        |
|                                                                                          | Передано в роботу                         | Г 14.09.2011 (регіональною філією Центра ДЗК)                                   |                                         |                                                                                        |
|                                                                                          | Дата перевірки                            | 🗖 14.09.2011 🔄 (регіональною філією Центра ДЗК)                                 |                                         |                                                                                        |
|                                                                                          | Дата виконання                            | 14.09.2011                                                                      |                                         | * - відмітка про ресстрацію права возсності                                            |
|                                                                                          | Статус замовлен                           | Не перевірено                                                                   |                                         | на державному акті проставляється за                                                   |
|                                                                                          | Стан замовлення                           | Формування поземельної книги                                                    |                                         | умови наявності відмітки ногаріуса про<br>перехід права власності на земельну          |
|                                                                                          | Маркер замовлення                         | #                                                                               |                                         | ділянку, здійсненою відповідно до постанови<br>КМУ від 06.05.2009 № 439 та присвоєного |

Після того як Центр ДЗК виконає свій крок, необхідно оновити дані замовлення. Для цього натискаємо на кнопку *"Отримати дані…"* 

|     | ) 🗈 📬 🎦               |                      |                |               |                   |            |          | П Фільтр списку<br>здати 13.09.201           | у замс<br>11 ț |
|-----|-----------------------|----------------------|----------------|---------------|-------------------|------------|----------|----------------------------------------------|----------------|
| Зам | ювлення Рахунки та уг | годи Платіжні доруче | ння Подат      | кові накладні |                   |            |          | Коментар що-до замовлення                    |                |
|     | <b>.</b> .            | -                    | . <del>.</del> |               | <b>.</b>          |            | -        | ан замовлення - Перевірка поземельної книги  |                |
|     | Кадастровий номер     | Номер                | Створено       | Підписано     | Передано в роботу | Перевірено | Виконано |                                              |                |
| ≥ 0 | 24388800:03:001:0728  | 38-458650000012011   | 20.09.2011     | 20.09.2011    | 20.09.2011        | 20.09.2011 |          | Крок виконується підрозділом Держземагенства |                |
|     |                       |                      |                |               |                   |            |          | Строк виконання кроку 2 робочі доби          |                |
|     |                       |                      |                |               |                   |            |          |                                              |                |
|     |                       |                      |                |               |                   |            |          |                                              |                |
|     |                       |                      |                |               |                   |            |          | 1                                            | <u> </u>       |
|     |                       |                      |                |               |                   |            |          |                                              |                |

## Замовлення змінить свій стан на "Перевірка поземельної книги".

| араметриз              | замовлення                                  |                                |               |                                                                     |                              |                                                                               |                                                                                                    |
|------------------------|---------------------------------------------|--------------------------------|---------------|---------------------------------------------------------------------|------------------------------|-------------------------------------------------------------------------------|----------------------------------------------------------------------------------------------------|
| Дата отри<br>Номер зая | мання заявк<br>Івки                         | ала 20.09.2011<br>38-458650000 | 0012011       | Штрих-код<br>Код запису                                             | 0340806006338190             | 0                                                                             | Заява про державну ресстрацію права<br>власності на підставі цивільно-правового<br>договору або свідоцтва про право на<br>спавими                  |
| Область                | Автономна Ре                                | еспубліка Крим                 |               | Рада                                                                | Штормівська сільська ра      | да                                                                            | Спадщину                                                                                                    |
| Район                  | Сакський рай                                | он                             |               | Нас.пункт                                                           |                              |                                                                               |                                                                                                    |
| Замовлення             | я Замовник                                  | Суб'єкти права 🗍               | Земельна діл  | іянка 🛛 Послуги 🗎                                                   | Документи Звернення          | Перевірки Витя                                                                | Рахунки   Поземельна книга   Книга записів                                                                                                    |
| Відділ Де              | ржкомзему                                   | Міськрайонне упр               | авління Держ  | ккомзему в м. Са                                                    | іки і Сакському районі APK   | <u>A</u> A                                                                    | Державна ресстрація права власності на<br>земельни діясници разі набитта її на піяставі                                                            |
| Прийняв                | заявку                                      | Северенчук Сергі               | й Васильович  |                                                                     | <b>A</b> 3                   |                                                                               | цивільно-правового договору щодо<br>відчуження земельної ділянки або свідоцтва                                                                     |
| Дата підп              | исання                                      | 20.09.2011                     | <b>v</b>      |                                                                     |                              |                                                                               | <ul> <li>про право на спадщину у разі, відсутності<br/>відкритої Поземельної книги відповідно до<br/>Порядку ведення Поземельної книги.</li> </ul> |
| Дата пер               | евірки                                      | 20.09.2011                     | 🚽 (Д          | затвердженого постановою КМУ від<br>09.09.2009.№ 1.021 із змінами * |                              |                                                                               |                                                                                                    |
| Вид замо               | Вид замовника фізична особа 💌               |                                |               |                                                                     |                              |                                                                               | 03.03.2003 Nº 1021 IS SMIHAMU                                                                                                    |
| Вид замо               | влення                                      | Заява про держа                | вну реєстраці | ю права власност                                                    | ті на підставі цивільно-прав | ового договору 💌                                                              |                                                                                                    |
| Срок вик               | онання                                      | 13 💌                           |               |                                                                     |                              |                                                                               |                                                                                                    |
| Передано               | ) в роботу                                  | 20.09.2011                     | (p            | егіональною філіє                                                   | зю Центра ДЗК)               |                                                                               |                                                                                                    |
| Дата пер               | евірки                                      | 20.09.2011                     | <b>(</b> p    | егіональною філіє                                                   | ею Центра ДЗК)               |                                                                               |                                                                                                    |
| Дата вик               | онання                                      | 20.09.2011                     | -             |                                                                     |                              |                                                                               |                                                                                                    |
| Статус за              | мовлення                                    | Не перевірено                  | <b>•</b>      |                                                                     |                              |                                                                               | <ul> <li>відмітка про реєстрацію права власності<br/>на державному акті проставляється за</li> </ul>                                               |
| Стан зам               | Стан замовлення Перевірка поземельної книги |                                |               |                                                                     |                              | умови наявності відмітки нотаріуса про<br>перехід права власності на земельну |                                                                                                    |
| Маркер з               | амовлення                                   |                                |               |                                                                     |                              |                                                                               | ділянку, здійсненою відповідно до постанови<br>КМУ від 06.05.2009 № 439 та присвоєного                                                             |
| Додатков               | за інформаці                                | ія                             |               |                                                                     |                              |                                                                               | кадастрового номера земельної ділянки у<br>порядку визначеному законодавством                                                                      |
|                        |                                             |                                |               |                                                                     |                              |                                                                               |                                                                                                    |
|                        |                                             |                                |               |                                                                     |                              |                                                                               |                                                                                                    |
|                        |                                             |                                |               |                                                                     |                              |                                                                               |                                                                                                    |
|                        |                                             |                                |               |                                                                     |                              |                                                                               |                                                                                                    |

Посадова особа територіального органу Держземагентства у районі (місті) здійснює перевірку підготовлених оператором адміністратора автоматизованої системи аркушів змісту і аркушів розділу 3 Поземельної книги.

Для здійснення перевірки аркушів змісту і аркушів розділу 3 Поземельної книги необхідно перейти на вкладку "Поземельна книга"

| Параметри             | замовлення                         |                                  |                         |                              |                 |       |                                                                                                    | ×               |
|-----------------------|------------------------------------|----------------------------------|-------------------------|------------------------------|-----------------|-------|----------------------------------------------------------------------------------------------------|-----------------|
| Дата отри<br>Номер за | імання заявки<br>явки              | 20.09.2011<br>38-458650000012011 | Штрих-код<br>Код запису | 0340806006338190             |                 | i     | Заява про державну ресстрацію права<br>власності на підставі цивільно-правового<br>договору або свідоцтва про право на | Відкрити шаблон |
| Область<br>Район      | Автономна Респуб<br>Сакський район | бліка Крим                       | Рада<br>Нас.пункт       | Штормівська сільсы           | ка рада         |       | спадщину                                                                                                    | Змінити шаблон  |
| Замовлени             | ня   Замовник   Су                 | б'єкти права   Земельна діл      | -<br>янка Послуги       | Документи   Зверне           | ння Перевірки П | Витяг | Рахунки Поземельна книга Книга записів                                                                                 | Друк замовлення |
| Þ                     | Номер бланку<br>КР 012438885       | Ресстраційний н                  | омер                    | Дата відкриття<br>20.09.2011 | Дата закрит     | тя    |                                                                                                    | Підключення XML |
|                       |                                    |                                  |                         |                              |                 |       | _                                                                                                    | Перевірка ХМС   |

Для перегляду вмісту книги двічі клацніть на ній.

## Поземельна книга містить перелік розділів, які ви також можете продивлятися

| Изменение поземельной кн | иги                                                                    |
|--------------------------|------------------------------------------------------------------------|
| Регистрационный номер    | Создан 10.08.2011 15:48:44 Изменён 10.08.2011 12:25:47                 |
| Серия и номер            | КР 🔻 012430005 Список разделов поземельной книги                       |
|                          | 10.09.2011 № Дата регистрации Регистр. № № формы № листа               |
| дагадокумента            | 001 09.08.2011 888000300107 1 1                                        |
| Дата регистрации         | 10.08.2011 002 09.08.2011 888000300107 1 3                             |
| Орган земельных ресурсов | 3 Штормовська сельська рада СА 003 09.08.2011 888000300107 4           |
| - F                      | 004 09.08.2011 888000300107 1 6                                        |
| представитель            | 8 Северенчук Серпи Васильович (да) 005 09.08.2011 (888000300107 1 10   |
| Открытие поземельной к   | ниги                                                                   |
| дата открытия            | 10.08.2011                                                             |
| организация              | 5 Міськрайонне управління Держкомзему в м. Саки і Сакському районі А 🙉 |
| представитель            | 6 Асанова I. А. 🚳                                                      |
| комментарии              |                                                                        |
|                          |                                                                        |
|                          |                                                                        |
| Закрытие поземельной к   | ниги                                                                   |
| дата закрытия            |                                                                        |
| организация              |                                                                        |
| представитель            |                                                                        |
| причина закрытия         |                                                                        |
|                          |                                                                        |
|                          |                                                                        |
| комментарии              |                                                                        |
|                          |                                                                        |
|                          |                                                                        |
| 0                        | 🗸 Сохранить 🗶 Отменить                                                 |

Для перегляду вмісту розділу двічі клацніть на ньому.

## Третій розділ Поземельної книги

| Изменение раздела поземел   | њной кн | иги                           |                             |                  | 2            |
|-----------------------------|---------|-------------------------------|-----------------------------|------------------|--------------|
| Номер по порядку            |         | 003                           |                             |                  |              |
| Раздел поземельной книги    |         | Розділ 3. Земельна ділянка.   | Право власності, постійного | ) користування   | <b>T</b>     |
| Регистрационный номер       |         | 0124388800030010728301        |                             |                  |              |
| Дата документа              |         | 09.08.2011                    |                             |                  |              |
| Номер документа             |         | 23                            |                             |                  |              |
| Номер страницы              |         | 4                             |                             |                  |              |
| Орган земельных ресурсов    | 6       | Штормівська сільська рада (   | Сакського району Автономн   | а Республіка К 🙉 |              |
| представитель               | 7       | Блохин Валерій Миколайович    | 4 <u>A</u> A                |                  |              |
| С записью ознакомлен        | 8       | Северенчук Сергій Васильов    | ич                          | •                |              |
| Документ                    | 1       | 737 - рішення сесії штормівсь | жої сільської ради          |                  |              |
| Госидарственный акт         | 1       | ET12345678                    |                             |                  |              |
| Сибъекты для ко             | торых в | аникает право                 | Сибъекты аля                | которых прекрац  | цается право |
| • Штормовська сельська рада |         |                               | •                           |                  |              |
|                             |         |                               |                             |                  |              |
|                             |         |                               |                             |                  |              |
|                             |         |                               |                             |                  |              |
|                             |         |                               |                             |                  |              |
| •                           |         |                               |                             |                  |              |
|                             |         |                               | 🔨 ОТМЕНИТЬ                  | <u>`</u>         |              |

Якщо ви помітили помилки, необхідно сформувати протокол перевірки та надіслати його до Центру ДЗК. Для цього перейдіть на вкладку *"Перевірки"*, натисніть на кнопку *"Створити протокол"*.

| Замовлення | Замовни     | к 🛛 Суб'єкти права 🗍 Земель | на ділянка 🛛 Послуги 🗍 Документи 🖯 | Звернення Перевірки | Витяг   Рахун | ки 🛛 Поземельна книга | Книга записів |
|------------|-------------|-----------------------------|------------------------------------|---------------------|---------------|-----------------------|---------------|
|            |             | Пра                         | токол перевірки створений пі       | дрозділом Держземаг | енства        |                       |               |
| Створ      | рити проток | ол перевірки                |                                    |                     |               |                       |               |
|            |             |                             |                                    |                     |               |                       |               |
| Да         | ла          | Результат перевірки         | Видг                               | леревірки           |               | Перевірив             |               |
|            |             |                             |                                    |                     |               |                       |               |

Далі клацніть правою кнопкою миші на порожньому списку та створіть вид протоколу "Інші"

| Замовлення Замовник | Суб'єкти права 🗍 Зем | іельна ділянка | Послуги Документи    | Звернення  | Перевірки | Витяг  | Рахунки | Поземельна книга | Книга записів |
|---------------------|----------------------|----------------|----------------------|------------|-----------|--------|---------|------------------|---------------|
|                     |                      | Протокол пер   | евірки створений під | розділом , | Держземаг | енства |         |                  |               |
| Дата протоколу      | 06.09.2011 14:49:50  |                |                      | В          | исновок   |        |         |                  |               |
| Номер протоколу     | ПП-45865000022011    |                |                      | 1          |           |        |         |                  |               |
| Вид висновку        | відсутній            |                | •                    | I          |           |        |         |                  |               |
| Перевірив           | Северенчук Сергій В  | }асильович     |                      | <u>43</u>  |           |        |         |                  |               |
| Дата                | Результат перевірки  | 1              | Видг                 | еревірки   |           |        |         | Перевірив        |               |
|                     |                      |                |                      |            | 1         |        |         |                  |               |
|                     | Створити             |                |                      |            |           |        |         |                  |               |
|                     |                      |                |                      |            |           |        |         |                  |               |
|                     |                      |                |                      | Створи     | ти всі    |        |         |                  |               |
|                     |                      |                |                      |            |           |        |         |                  |               |

#### 35

Введіть відповідну інформацію в поле "Опис" та заповніть форму. Натискаємо кнопку "Зберегти".

| Параметри переві                  | оки                                                              |
|-----------------------------------|------------------------------------------------------------------|
| Дата перевірки                    | 06.09.2011 15:09:12                                              |
| Вид перевірки                     | Інше                                                             |
| Вид висновку                      | не відповідає                                                    |
|                                   |                                                                  |
| Перевірив                         | Міськрайонне управдіння Держкомзему в м. Саки і Сакському райо 🙉 |
| Представник                       | Северенчук Сергий Васильович 💽 🚇                                 |
| Посада                            | начальник державного органу земельних ресурсів                   |
| Опис                              |                                                                  |
| Поэкмельна книга т<br>1<br>2<br>3 | а Кни записів мають наступні помилки                             |

Після того, як помилки та зауваження були відмічені, відправляємо замовлення до Центру ДЗК, як це вказано в **пункті 26-27** та чекаємо на відповідь з боку Центру ДЗК.

У день звернення заявника необхідно визначити у сформованих адміністратором автоматизованої системи аркушах Поземельної книги, а саме:

#### Змісту - порядковий номер; назву розділу, документа; серію, номер документа, номер аркуша;

| Изменение поземельной кн | иги                                                                    |      |                  |              |             |         | X   |
|--------------------------|------------------------------------------------------------------------|------|------------------|--------------|-------------|---------|-----|
| Регистрационный номер    | Создан 20.09.2011 15:24                                                | 4:00 | 1зменён          |              |             |         |     |
| Серия и номер            | KP 🔽 012438885                                                         |      | Список раз       | делов позем  | ельной кни  | ги      |     |
| Дата документа           | 20.09.2011                                                             | N≗   | Дата регистрации | Регистр. №   | № формы     | № листа |     |
|                          |                                                                        | 001  | 20.09.2011       |              |             |         |     |
| дата регистрации         |                                                                        | 002  | 20.09.2011       | 000000000107 |             |         | - 1 |
| Орган земельных ресурсов | 5 ькрайонне управління Держкомзему в м. Саки і Сакському районі АРК 🚇  | 003  | 20.09.2011       | 888000300107 |             |         |     |
| представитель            | 6 Асанова I. А. 🕰                                                      | 004  | 20.09.2011       | 888000300107 |             |         |     |
| Открытие поземельной к   | нги                                                                    |      |                  |              |             |         |     |
| дата открытия            | 20.09.2011                                                             |      |                  |              |             |         |     |
| организация              | 5 Міськрайонне управління Держкомзему в м. Саки і Сакському районі А 🙉 |      |                  |              |             |         |     |
| представитель            | 6 Асанова I. А.                                                        |      |                  |              |             |         |     |
| комментарии              |                                                                        | 1    |                  |              |             |         |     |
|                          |                                                                        |      |                  |              |             |         |     |
| _                        | 1                                                                      |      |                  |              |             |         |     |
| Закрытие поземельной к   |                                                                        |      |                  |              |             |         |     |
| дата закрытия            |                                                                        |      |                  |              |             |         |     |
| организация              |                                                                        |      |                  |              |             |         |     |
| представитель            | 43                                                                     |      |                  |              |             |         |     |
| причина закрытия         |                                                                        |      |                  |              |             |         |     |
|                          |                                                                        |      |                  |              |             |         |     |
|                          |                                                                        |      |                  |              |             |         |     |
| комментарии              |                                                                        |      |                  |              |             |         |     |
|                          |                                                                        |      |                  |              |             |         | -   |
| 0                        |                                                                        | ,    | Course           |              | <b>×</b> 0- |         |     |
| •                        |                                                                        |      |                  | нить         | UT          | менить  |     |
|                          |                                                                        |      |                  |              |             |         |     |

## Розділу 3 поземельної книги.

| Изменение раздела поземел                                                                                                    | ьной кн | иги                          |                             |                           |             | × |
|----------------------------------------------------------------------------------------------------|---------|------------------------------|-----------------------------|---------------------------|-------------|---|
| Номер по порядку                                                                                                    |         | 006                          |                             |                           |             |   |
| Раздел поземельной книги                                                                                                    |         | Розділ 3. Земельна ділянка.  | Право власності, постійного | о користування            |             | - |
| Регистрационный номер                                                                                                    |         | 0124388800030010728304       |                             | 1.ea                      |             |   |
|                                                                                                    |         | 20.00.2011                   |                             | 44                        |             |   |
| дагадокумента                                                                                                    |         | 20.09.2011                   |                             |                           |             |   |
| Номер документа                                                                                                    |         | 1                            |                             |                           |             |   |
| Номер страницы                                                                                                    |         | 2                            |                             |                           |             |   |
| Орган земельных ресурсов                                                                                                    | 5       | Міськрайонне управління Де   | ержкомзему в м. Саки і Сако | ському районі А 🙉         |             |   |
| представитель                                                                                                    | 6       | Асанова I. А.                | <u> 48</u>                  |                           |             |   |
| С записью ознакомлен                                                                                                    | 8       | Северенчук Сергій Васильов   | зич                         | •                         |             |   |
| Документ                                                                                                    | 1       | 737 - рішення сесії штормівс | ької сільської ради         | •                         |             |   |
| -<br>Г холо холо-                                                                                                    | 1       | ET12245670                   |                             |                           |             |   |
| государственный акт                                                                                                    | · · ·   | JFT12343070                  | 6-6                         |                           |             |   |
| Орган земельных ресурсов 5 Міськрайонне управліни<br>представитель 6 Асанова I. А.<br>С записью ознакомлен 8 Северенчук Сергій Васи<br>Документ 1 737 - рішення сесії штор<br>Государственный акт 1 ГТ12345678<br>Субъекты для которых возникает право<br>Блохин Валерій Миколайович |         | озникает право               | Северенчук Сергій Васи      | которых прекращ<br>пьович | ается право |   |
|                                                                                                    |         |                              |                             |                           |             |   |
|                                                                                                    |         |                              |                             |                           |             |   |
|                                                                                                    |         |                              |                             |                           |             |   |
|                                                                                                    |         |                              |                             |                           |             |   |
|                                                                                                    |         |                              |                             |                           |             |   |
| 0                                                                                                    |         | 🗸 Сохранить                  | 🗙 Отмените                  | ,                         |             |   |
|                                                                                                    |         |                              |                             |                           |             |   |

#### Для того щоб перевірити/змінити параметри власника перейдіть в головне вікно програми і перейдіть в розділ *"Суб`єкт права"*

| 🍻 Геодезическая Информацио         | нная Система 6.1.3.9 Госкомзем - [Земельные учас                  | тки]      |              |                     |            |                                |                     | <u>_ 8 ×</u>        |
|------------------------------------|-------------------------------------------------------------------|-----------|--------------|---------------------|------------|--------------------------------|---------------------|---------------------|
| 📊 Участок Владелец Поиск 🤇         | Отбор Расчёты План Агрогруппы Списки Печать                       | Импорт    | Экспорт      | Сервис Окна         | ?          |                                |                     | _ 8 ×               |
| 🚾 - 😑   📖 🎛 🍙 🗈 🕈                  | 🖄 🍪 📚 🕌 🚺 🌇 Участок Автономна Республ                             | іка Крим, | . Сакський р | район, Штормівсь    | ка сільсь  | Кад.номер 0124388              | 800:03:001:0728     |                     |
| <u>+</u> = = = = = ~ × ×           | ॰ 📬 🕄 🖶 📥 🕼 🖓 👯 🦊 🧔                                               | i 📾 月     | 💐 🔁   [      | i 🔄 💼 🥶             |            |                                |                     |                     |
|                                    | • • •                                                             |           | Дата нач.    | Дата оконч.         |            | Субъект права                  |                     | Часть               |
| 🗹 🗸 Кадастровый номер              | Адрес земельного участка Площадь                                  | > 2       | 0.09.2011    | i i                 | Блохин В   | алерій Миколайович             |                     |                     |
| ▶ <b>⊠</b> 0124388800:03:001:0728  | Автономна Республіка Крим, Сакський ра 1602,83                    | 2         | 0.09.2011    | 20.09.2011          | Северенч   | чук Сергій Васильович          | 🔁 Создать           |                     |
|                                    |                                                                   |           |              |                     |            |                                | Изменить            |                     |
| 1                                  |                                                                   |           |              |                     |            |                                | т: Удалить          |                     |
|                                    |                                                                   |           | Изменение    | параметров субъе    |            |                                | • ··                |                     |
| изменение параметров суоъекта прав |                                                                   |           | Озменение    | параметров суо ве   | ектаправ   |                                | 2                   |                     |
| Земельный участок                  | Автономна Республіка Крим, Сакський район, Штормівська сільська р |           | земельный    | участок             |            | Автономна меспуоліка крим, і   | закськии раион, што | рмівська сільська р |
| Вид записи                         | прекращение права                                                 |           | Вид запис    | и<br>Кновение права | 0 п        | рекращение права               | С переход права     | 3                   |
|                                    |                                                                   |           |              |                     |            |                                |                     |                     |
| Форма собственности                | 1.1 Фізичні особи - Особиста                                      |           | Форма собо   | ственности          |            | 1.1 Фізичні особи - Особиста   |                     | •                   |
| Возникновение права                | 20.09.2011                                                        |           | Возникнове   | ние права           |            | 20.09.2011                     |                     |                     |
| Прекращение права                  |                                                                   |           | Прекращен    | ие права            |            | 20.09.2011                     |                     |                     |
| Субъект права                      | Блохин Валерій Миколайович                                        |           | Субъект пра  | зва                 |            | Северенчук Сергій Васильови    | ч                   | AB.                 |
| Документ подтверждающий право 1    | рішення сесії штормівської сільської ради № 737 від 12.02.2008    |           | Документ п   | юдтверждающий прак  | во 1       | рішення сесії штормівської сі. | ъської ради № 737 в | зід 12.02.2008 🛛 🙉  |
| Функциональное назначение 381      | для будівництва і обслуговування житлового будинку, господарсь 🚑  |           | Функционал   | льное назначение    | 0          | будівництва і обслуговування   | житлового будинку,  | господарських 🙉     |
| Вид землепользователя 42           | 42 Органи державної влади та місцевого самоврядування 🚇           |           | Вид землеп   | ользователя         | 44         | 52 Заклади торгівлі            |                     | <u>A</u> A          |
| Комментарии                        | A                                                                 |           | Комментарі   | ии                  |            |                                |                     | <u></u>             |
|                                    |                                                                   |           |              |                     |            |                                |                     |                     |
|                                    |                                                                   |           |              |                     |            |                                |                     | -                   |
| Площадь по решению, кв.м           |                                                                   |           | Площадь по   | решению, кв.м       |            |                                |                     |                     |
|                                    | ·                                                                 |           |              |                     |            |                                |                     |                     |
|                                    |                                                                   |           |              |                     |            |                                |                     |                     |
|                                    |                                                                   |           |              |                     |            |                                |                     |                     |
|                                    |                                                                   |           |              |                     |            |                                |                     |                     |
|                                    |                                                                   |           |              |                     |            |                                |                     |                     |
| 🥡 🗸 Сохрани                        | ть 🗶 Отменить                                                     |           | 1            | -                   | 🖊 Сохранит | гь 🗶 (                         | Этменить            |                     |

## Далі друкуємо Поземельну книгу. Для цього переходимо в параметри замовлення.

| Іараметри замовлення                | a                                   |                                                                                                    |                                                 |                 |                                                                                                    | ×                  |
|-------------------------------------|-------------------------------------|----------------------------------------------------------------------------------------------------|-------------------------------------------------|-----------------|----------------------------------------------------------------------------------------------------|--------------------|
| Дата отримання заяв<br>Номер заявки | жи 20.09.2011<br>38-458650000012011 | Штрих-код<br>Код запису                                                                            | 0340806006338190                                | 0               | Заява про державну ресстрацію права<br>власності на підставі цивільно-правового<br>договору або свідоцтва про право на     | Відкрити шаблон    |
| Область Автономна А                 | Республіка Крим                     | Рада                                                                                               | Штормівська сільська ра                         | да              | спадщину                                                                                                    | Змінити шаблон     |
| Район Сакський ра                   | йон                                 | Нас.пункт                                                                                          |                                                 |                 |                                                                                                    |                    |
| Замовлення Замовни                  | к 🛛 Суб'єкти права 🗍 Земельна діл:  | янка Послуги                                                                                       | Документи Звернення                             | Перевірки Витяг | Рахунки   Поземельна книга   Книга записів                                                                                 | Друк замовлення    |
| Відділ Держкомзем                   | у Міськрайонне управління Держ      | комзему в м. Са                                                                                    | ки і Сакському районі АРК                       | <u>A</u> A      | Державна ресстрація права власності на<br>семедьни діадики и разі набитта її на піаставі                                   | Підключення XML    |
| Прийняв заявку                      | Северенчук Сергій Васильович        |                                                                                                    | Æ                                               |                 | земельну длянку у разгнасутят на паставл<br>цивільно-правового договору щодо<br>відчуження земельної ділянки або свідоцтва | Перевірка XML      |
| Дата підписання                     | 20.09.2011                          |                                                                                                    |                                                 |                 | про право на спадцину у раз, вдеу ност<br>відкритої Поземельної книги відповідно до<br>Порадки разоника Поземоди исё книги | Протокол перевірки |
| Дата перевірки                      | 🗹 20.09.2011 🔽 (Д                   | ержземагенство                                                                                     | M)                                              |                 | затвердженого постановою КМУ від<br>09.09.2009 № 1021 із змінами *                                                         | Імпорт XML         |
| Вид замовника                       | фізична особа 📃 💌                   |                                                                                                    |                                                 |                 |                                                                                                    | Зв'язок з ділянкою |
| Вид замовлення                      | Заява про державну реєстрацію       | о права власност                                                                                   | ті на підставі цивільно-прав                    |                 |                                                                                                    |                    |
| Срок виконання                      | 13 💌                                |                                                                                                    |                                                 |                 |                                                                                                    | Параметри ділянки  |
| Передано в роботу                   | 🗹 20.09.2011 🔽 (pe                  | гіональною філіє                                                                                   | ею Центра ДЗК)                                  |                 |                                                                                                    | Визначення кад.№   |
| Дата перевірки                      | 🗹 20.09.2011 💽 (pe                  | гіональною філіє                                                                                   | жо Центра ДЗК)                                  |                 |                                                                                                    | Витяг з реесстрів  |
| Дата виконання                      | 20.09.2011                          |                                                                                                    |                                                 |                 |                                                                                                    | Поземельна книга   |
| Статус замовлення                   | Не перевірено 💌                     |                                                                                                    |                                                 |                 | на державному акті проставляється за                                                                                       | Книга записів      |
| Стан замовлення                     | Перевірка поземельної книги         |                                                                                                    |                                                 | •               | умови наявності відмітки нотаріуса про<br>перехід права власності на земельну                                              |                    |
| Маркер замовлення                   | · 📃 👪                               |                                                                                                    |                                                 |                 | ділянку, здійсненою відповідно до постанови<br>КМУ від 06.05.2009 № 439 та присвоєного                                     |                    |
| Додаткова інформа                   | ція                                 | <ul> <li>кадастрового номера земельної ділянки у<br/>порядку визначеному законодавством</li> </ul> | Перевірка кад. №<br>на регіональному<br>сервері |                 |                                                                                                    |                    |
|                                     |                                     |                                                                                                    |                                                 |                 |                                                                                                    | 🗸 Зберегти         |
| Замовлення Протокол                 | зв'язку                             |                                                                                                    |                                                 |                 |                                                                                                    | 📕 🗶 Скасувати      |

Не пізніше трьох робочих днів з дня проставлення на державному акті відмітки про реєстрацію переходу права власності, необхідно надіслати до Центру ДЗК відсканований державний акт на право власності на земельну ділянку

| Дата отримания заяжи<br>Номер заяки 20.09.2011 Ка заяме 20.09.2011 Ка заяме 20.09.2011 Ка заяме 20.09.2011 Ка заяме 20.09.2011 Ка заяме 20.09.2011 Ка заяме 20.09.2011 Ка заяме 20.09.2011 Ка заяме 20.09.2011 Ка заяме 20.09.2011 Ка заяме 20.09.2011 Ка заяме 20.09.2011 Ка заяме 20.09.201 Ка заяме 20.09.201 Соска ка раз 20.09.201 Соска ка раз 20.09.201 Соска са раз 20.202 Соска са раз 20.202 Соска са раз 20.                                                                                                    | Іараметри             | замовлення                                                                                                    |                                                                                     |                                   |                                                                                                    |                                                                                                    |                    |                                                                                                    |                                                                          |                          | 2                                          |
|----------------------------------------------------------------------------------------------------|-----------------------|----------------------------------------------------------------------------------------------------|-------------------------------------------------------------------------------------|-----------------------------------|----------------------------------------------------------------------------------------------------|----------------------------------------------------------------------------------------------------|--------------------|----------------------------------------------------------------------------------------------------|--------------------------------------------------------------------------|--------------------------|--------------------------------------------|
| Воласть Автононна Республіка Крин<br>Район Сакський район Нас.пункт<br>Зановлення Заниовник Суб'єкти права Земельна ділянка Послуги<br>Лакумент, що посеїдкув повноваження ділян на імені сооби<br>документ, що поредский ракти на надення послуг<br>документ, що преведення патера жув повноваження ділянка в меленну ділянку<br>щивільно-правовий догову про віщущення земельну ділянку<br>щивільно-правовий догову про віщущення земельну ділянку<br>Му Восли Трацияти Ванка Послуги<br>Документ по виссення пати за надення послуг<br>документ пов преведення пати за надення послуг<br>документ пов преведення пати за надення послуг<br>документ пов преведення пати за надення послуг<br>документ пов преведення пати за надення послуг<br>документ пов патера жув про высенны пати за надення послуг<br>документ пов преведення пати за надення послуг<br>документ пов патера жув право спадкости на земельну ділянку<br>щивільних поравовий акт на право власності на земельну ділянку<br>Му Восли Сок<br>Му Documents<br>Бада Фарибоободії-none code framework codn<br>Босит<br>Премавний акт на право власності на земельну ділянку<br>Му Documents<br>Му Documents<br>Му D | Дата отри<br>Номер за | имання заявки<br>явки                                                                                                  | 20.09.2011<br>38-458650000012011                                                    | Штрих-код<br>Код запису           | 034080600633819                                                                                         | 0                                                                                                    | i                  | Заява про державну ресстра<br>власності на підставі цивільн<br>договору або свідоцтва про і                                                                                                    | ацію права<br>ю-правового<br>право на                                    | Відкрити ш               | аблон                                      |
| Район Саксыкий район Нас.пункт Замоеник Суб'скти права Земельна ділянка Послуги Замоелення Замоеник Суб'скти права Земельна ділянка Послуги Дага Номер  Вид документу Вид документу Пага Номер                                                                                                    | Область               | Автономна Респу                                                                                                    | убліка Крим                                                                         | Рада                              | Штормівська сіль                                                                                        | ська рада                                                                                                    |                    | спадщину                                                                                                    |                                                                          | Змінити ша               | аблон                                      |
| Замовлення Замовник Суб'єкти права Земельна ділянка Послуги Документи Звернення Перевірки Витя Ракунки Поземельна книга Книга залисії Друк замос<br>Дага Номер ІІспосвідчує повноваження діяти від імені особи<br>документ, що посвідчує повноваження діяти від імені особи<br>документ, що посвідчує повноваження діяти від імені особи<br>документ, що посвідчує повноваження діяти від імені особи<br>документ, що підтерджує право спадкоємиця на земельні ділянки<br>щеїльно-травовий договір про відчуження земельної ділянки<br>державний акт на право власності на земельну ділянки                                                                                                    | Район                 | Сакський район                                                                                                    |                                                                                     | Нас.пункт                         |                                                                                                    |                                                                                                    |                    |                                                                                                    |                                                                          |                          |                                            |
| But документу       Дата       Howep       Ducknowner         Документ, що поскідчує повноваження діяти від імені особи       добідка про присвосинна растики ідентики іден                                                                                                    | Замовлені             | ня Замовник С                                                                                                    | уб'єкти права 🛛 Земельна д                                                          | ділянка Послуги                   | Документи Звер                                                                                          | нення Перевірки                                                                                                    | Витяг              | Рахунки Поземельна книга                                                                                                    | Книга записів                                                            | Друк замов               | элення                                     |
| Документ, що посвідчує пововаження діяти від імені сооби<br>документ, що посвідчує право спадкоємця на земельну ділянку<br>шейльно-правовий договір про відчухення земельної ділянки<br>Державний акт на право власності на земельну ділянку<br>Державний акт на право власності на земельну ділянку<br>Державний акт на право власності на земельну ділянку<br>Державний акт на право власності на земельну ділянку<br>Му Рісситентя<br>Вибр славера<br>Вибр славера<br>Вибр славера                                                                                                    |                       |                                                                                                    | Вид докум                                                                           | иенту                             |                                                                                                    | Дата                                                                                                    |                    | Номер                                                                                                    |                                                                          | Підключенн               |                                            |
| Довшиха про присвоення дентизикацияно поконда / коду<br>документ про весення плакта за надання послуг<br>документ про весення плакта за надання послуг<br>документ, що підтверджуе право спадкоемця на земельну ділянки<br>державний акт на право власності на земельну ділянку<br>державний акт на право власності на земельну ділянку<br>резкор<br>россит<br>резкор<br>и россит<br>резкор<br>и россит<br>резкор<br>и россит<br>резкор<br>и россит<br>резкор<br>и россит<br>резкор<br>и россит<br>резкор<br>и россит<br>резкор<br>и россит<br>резкор<br>и россит<br>резкор<br>и росситенть<br>видалти зображення<br>видалти зображення<br>вида с за с с с с с с с с с с с с с с с с с                                                                                                    | док                   | умент, що посвідчу                                                                                                    | ує повноваження діяти від іг                                                        | імені особи                       | Open                                                                                                    |                                                                                                    |                    |                                                                                                    |                                                                          | ? ×                      |                                            |
| Долзати зображения       Долаяти зображения         Видатити зображения       Видатити зображения         Видатити зображения       Видатити зображения         Видатити зображения       Видатити зображения         Видатити зображения       Видатити зображения         Видатити зображения       Видатити зображения         Видатити зображения       Видатити зображения         Видатити зображения       Видатити зображения         Вида сленева       Вида сленева                                                                                                    | дов<br>док            | здка про присвоєні<br>зумент про внесенн<br>цмент, що піатверо                                                         | ня щентифікаційного номер<br>ня плати за надання послуг<br>тжие право спадкоемия на | ралкоду<br>г<br>уземельни діланки | Look jn:                                                                                                | Cise Gise                                                                                                    |                    | •                                                                                                    | + 🗈 💣 🎟 -                                                                |                          | KMIL                                       |
| Сканування зображення<br>Сканування зображення Files of type: All Images (*,jpg,*,tif,*,bmp,*,gif,*,pdf,*,doc) Сапсеl                                                                                                    | цив                   | ільно-правовий дої<br>жавний акт на пра<br>Видалити зображени<br>Видалити зображе<br>Вибір сканера<br>Сканування зобра | на<br>во власності на земельну д<br>ання<br>ження                                   | льної ділянки<br>ділянку          | My Recent<br>Documents<br>Desktop<br>My Documents<br>My Computer<br>My Computer<br>My Network<br>Places | Cur<br>Data<br>Default<br>Doc<br>frEditor<br>gdal<br>Gis5<br>In4Validator<br>Reports<br>Sql<br>Tmp<br>Scl<br>Gis6<br>Gis6client<br>Gis6client<br>Gis6prof | Держая<br>Аll Imag | gis6zem<br>gtf00021<br>gtf00059a<br>gtf00062p<br>gtf00067<br>gtf00072<br>gtf00072<br>gtf00072<br>gtf00072<br>gtf00072<br>gtf00072<br>gtf00072<br>gtf00072<br>gtf00072<br>gtf00072<br>gtf00072<br>gtf00072<br>gtf00072<br>gtf00087<br>NAGuide<br>PyramidBu<br>ValidXML | II-in-one code framew<br>II-in-one code framew<br>yramidbuilder<br>ilder | rork codin<br>rork codin | (Ц<br>анко<br>ад.М<br>стріє<br>сів<br>д. N |
| 36ep                                                                                                    |                       |                                                                                                    |                                                                                     |                                   |                                                                                                    |                                                                                                    |                    |                                                                                                    |                                                                          | 🗸 Збер                   | егти                                       |
|                                                                                                    |                       |                                                                                                    |                                                                                     |                                   |                                                                                                    |                                                                                                    |                    |                                                                                                    |                                                                          | 🗶 Скасу                  | јвати                                      |

## Надсилаємо відсканований державному акт з відміткою Центру ДЗК, як це описано в пунктах 25-26

| 🌾 Геодезическая Информационная Система 6.1.3.9 Госкомзем -                                         | [Облік фінансового забезпечення]                                                                                             |
|----------------------------------------------------------------------------------------------------|----------------------------------------------------------------------------------------------------|
| 🔚 Замовлення Рахунки та угоди Платіжні доручення Податкові на                                      | акладні Пошук Відбір Друк Списки Імпорт Експорт Вікна ?                                                                      |
| ј 🕺 🗸 🗐 📰 🍙 🛤 훹 🗞 🍫 🎄 🚺 Участок                                                                    | Автономна Республіка Крим, Сакський район, Штормівська сільсь Кад.номер 0124388800:03:001:0728                               |
|                                                                                                    | *                                                                                                    |
| Замовлення Рахунки та угоди Платіжні доручення Податкові н                                         | накладні Коментар що-до замовлення                                                                                           |
|                                                                                                    | Стан замовлення - Внесення результату в базу АС ДЗК 🔼                                                                        |
| Кадастровий номер Номер Створено Під<br>• 0124388800:03:001:0728 38-458650000012011 20.09.2011 20. | дписано Передано в роботу Перевірено Виконано<br>.09.2011 20.09.2011 20.09.2011 Крок виконується підрозділом Держземагенства |
|                                                                                                    | Строк виконання кроку 3 робочі доби                                                                                          |
|                                                                                                    |                                                                                                    |
|                                                                                                    |                                                                                                    |
|                                                                                                    | Зв'язок з сервером                                                                                                    |

Шаблон акту здачі-приймання наданих територіальним органом Держземагентства послуг друкується через вікно замовлень.

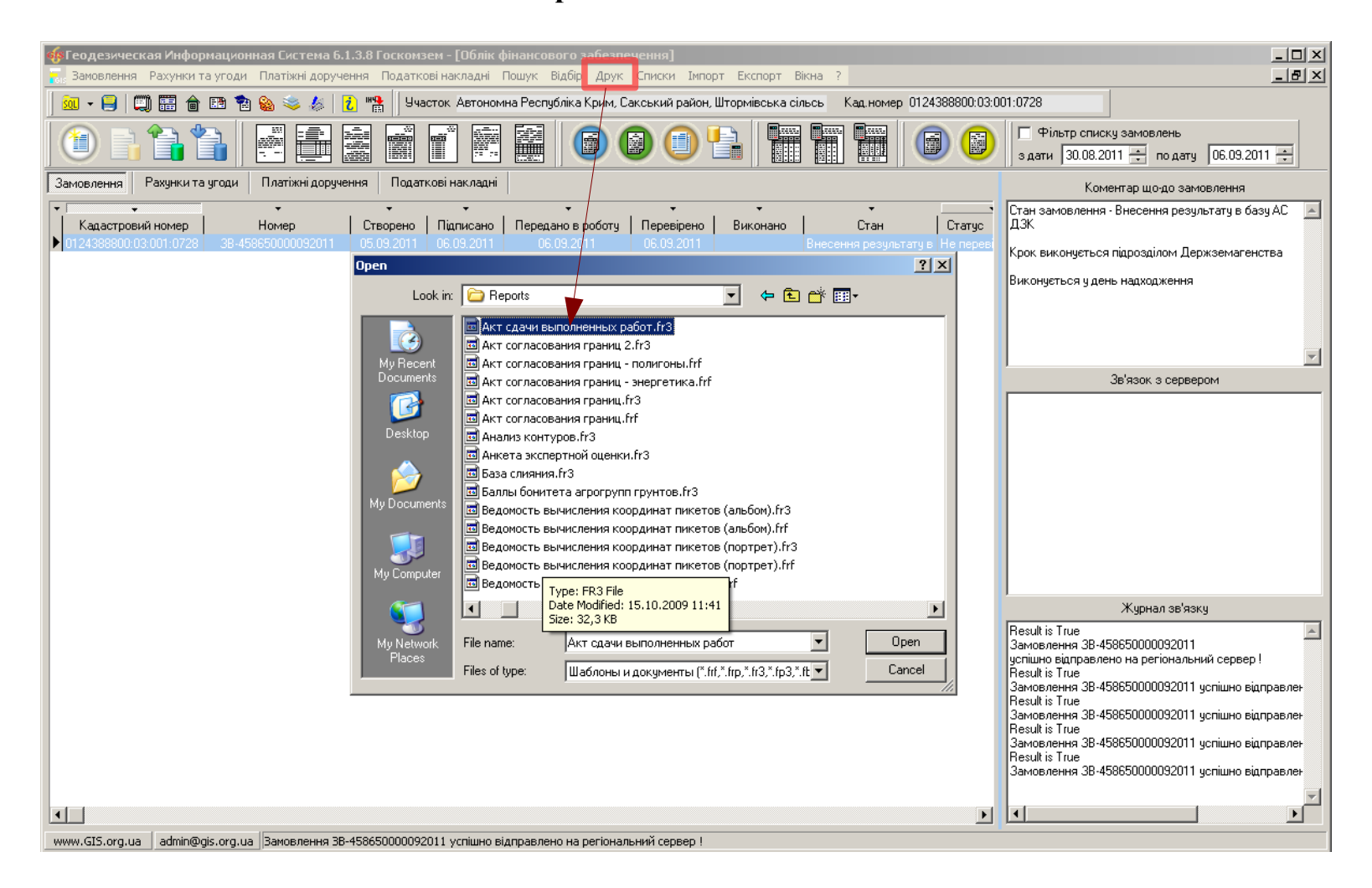

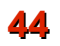

### На останок перейдіть в параметри замовлення та проставте дату виконання.

| Параметриз                                                                                 | замовлення   |                      |                             |                                                                               |                |                                                                                                    |
|--------------------------------------------------------------------------------------------|--------------|----------------------|-----------------------------|-------------------------------------------------------------------------------|----------------|----------------------------------------------------------------------------------------------------|
| Дата отримання заявки         20.09.2011           Номер заявки         3B-458650000012011 |              |                      | Штрих-код<br>Ю11 Код запису | 0340806006338190                                                              | 0              | Заява про державну ресстрацію права<br>власності на підставі цивільно-правового<br>договору або свідоцтва про право на<br>асталици |
| Область                                                                                    | Автономна Ре | спубліка Крим        | Рада                        | Штормівська сільська рада                                                     |                | спадщину                                                                                                    |
| Район                                                                                      | Сакський рай | он                   | Нас.пункт                   |                                                                               |                |                                                                                                    |
| Замовленн                                                                                  | я Замовник   | Суб'єкти права 🛛 Зем | іельна ділянка 🛛 Послуги 🗎  | Документи Звернення Пере                                                      | евірки   Витяг | Рахунки 🛛 Поземельна книга 🗍 Книга записів 🗍                                                                                       |
| Відділ Де                                                                                  | ржкомзему    | Міськрайонне управлі | іння Держкомзему в м. Са    | жи і Сакському районі APK                                                     | AA             | Державна реєстрація права власності на                                                                                             |
| Прийняв                                                                                    | заявку       | Северенчук Сергій Ва | сильович                    | <u>4</u> 3                                                                    |                | земельну ділянку у разі насуття її на підставі<br>цивільно-правового договору щодо<br>відчуження земельної ділянки або свідоцтва   |
| Дата підг                                                                                  | исання       | 20.09.2011           | <b>_</b>                    |                                                                               |                | про право на спадщину у разг, вдоутност<br>відкритої Поземельної книги відповідно до                                               |
| Дата пер                                                                                   | евірки       | 20.09.2011           | Держземагенство             | (MC                                                                           |                | порядку ведення поземельної книги,<br>затвердженого постановою КМУ від<br>09.09.2009 № 1021 із актійстика                          |
| Вид замо                                                                                   | вника        | фізична особа        | •                           |                                                                               |                | 03.03.2003 N= 1021 IS 3MIHAMA **                                                                                                   |
| Вид замо                                                                                   | влення       | Заява про державну р | реєстрацію права власнос    | ті на підставі цивільно-правового                                             | договору       |                                                                                                    |
| Срок вик                                                                                   | онання       | 13 💌                 |                             |                                                                               |                |                                                                                                    |
| Переданс                                                                                   | о в роботу   | 20.09.2011           | регіональною філіс          | ею Центра ДЗК)                                                                |                |                                                                                                    |
| Дата пер                                                                                   | евірки       | 20.09.2011           | 🚽 (регіональною філі        | зю Центра ДЗК)                                                                |                |                                                                                                    |
| Дата вик                                                                                   | онання       | 20.09.2011           | <b>•</b>                    |                                                                               |                |                                                                                                    |
| Статус за                                                                                  | мовлення     | Не перевірено        | •                           |                                                                               |                | <ul> <li>відмітка про ресстрацію права власності<br/>на державному акті проставляється за</li> </ul>                               |
| Стан зам                                                                                   | овлення      | Виконано             |                             |                                                                               |                | умови наявності відмітки нотаріуса про<br>перехід права власності на земельну                                                      |
| Маркер з                                                                                   | амовлення    |                      |                             |                                                                               |                | ділянку, здійсненою відповідно до постанови<br>КМУ від 06.05.2009 № 439 та присвоєного                                             |
| Додатков                                                                                   | за інформаці | я                    |                             | кадастрового номера земельної ділянки у<br>порядку визначеному законодавством |                |                                                                                                    |
|                                                                                            |              |                      |                             |                                                                               |                |                                                                                                    |
| Замовления                                                                                 | Протокод за  | з'язки               |                             |                                                                               |                |                                                                                                    |

Повідомте про це Центр ДЗК, як вказано в пункті 26.

Після збереження замовлення, воно зафарбується синім. Натисніть ще раз Внести дані на регіональний сервер, щоб передати зміни.

## Замовлення виконано

## Для філії Центру ДЗК

#### Щоб отримати нові замовлення або зміни в них, потрібно оновити список замовлень. Для цього достатньо натиснути одну із кнопок упорядкування. В даному випадку отримали від Держземагенства нове замовлення.

Якщо Ви впевнені в отриманні замовлення, але його не бачите, зніміть «галочку» у верхній панелі фільтр за проміжок часу, запитайте у відповідальної особи щодо передачі замовлення в роботу або у вікні «Адміністрування» видаліть правило «Просмотр только переданных в работу заказов» для потрібної групи користувачів.

1

| 🤹 Геодезиуеская Информационная Система 6.1.3.8 Центр ГЗК - [Облік фінансового забезпечення]                                                                    |                                |
|----------------------------------------------------------------------------------------------------|--------------------------------|
| 🛜 Замовлення Рахунки та угоди Платіжні доручення Податкові накладні. Пошук Відбір Друк Списки Імпорт Експорт Вікна ?                                           | _ 8 ×                          |
| 📃 🕺 🛩 🖉 📳 💼 💼 😰 🐄 🍇 📚 🎄 🖹 🚹 🏨 🗍 Участок. Автономна Республіка Крим, Сакський район, Штормівська сільсы — Кад.номер. 0124388800:03:001:0728                     |                                |
| 🚺 📑 📬 📑 🚎 📰 🛒 📰 ன ன ன ன ன ன 🖉 👘 👘 🗊 👘 👘 👘 👘 👘 👘 👘 👘 👘 👘 👘 👘 👘                                                                                                  | овлень<br>по дату 22.09.2011 🛟 |
| Зниовлення Рахунки та угоди Платіжні доручення Податкові накладні Коментар що-до замовлення                                                                    |                                |
| Г • • • • • • • Стан замовлення • Формування поземельної книги                                                                                                 | A                              |
| Кадастровий номер Номер Створено Підписано редано в роб<br>0124388800.03:001.0728 38-458650000032011 22:09.2011 22:09.2011 Крок виконується філією Центра ДЗК. | E                              |
| Строк виконання кроку 5 робочих діб                                                                                                    | -                              |

Оберіть потрібне замовлення та двічі клацніть на ліву кнопку мишки (або на праву кнопку мишки і виберіть **Змінити**), щоб відобразити його параметри. На кожній вкладці розташована відповідна інформація.

| Параметри замовлення                 |                                      |                         |                                          |                |                                                                                                    | <b>×</b>                             |
|--------------------------------------|--------------------------------------|-------------------------|------------------------------------------|----------------|----------------------------------------------------------------------------------------------------|--------------------------------------|
| Дата отримання заяви<br>Номер заявки | ки 22.09.2011<br>.38-458650000032011 | Штрих-код<br>Код запису | Штрих-код 0340808004391462<br>Код запису |                | Заява про державну реєстрацію права<br>власності на підставі цивільно-правового<br>договору або свідоцтва про право на | Відкрити шаблон                      |
| Область Автономна Ре                 | еспубліка Крим                       | Рада                    | Штормівська сільська рада                |                | спадщину                                                                                                    | Змінити шаблон                       |
| Район Сакський рай                   | юн                                   | Нас.пункт               |                                          |                |                                                                                                    |                                      |
| Замовлення Замовник                  | Суб'єкти права   Земельна д          | ілянка Послуги Д        | 1окументи   Звернення   Пер              | евірки   Витяг | Рахунки   Поземельна книга   Книга записів                                                                             | друк замовлення                      |
| Відділ Держкомзему                   | Міськрайонне управління Дер          | жкомзему в м. Саки      | и і Сакському районі АРК                 | Æ              | Державна реєстрація права власності на                                                                                 | Підключення ХМL                      |
| Прийняв заявку                       | Северенчук Сергій Васильови          | 4                       | <u>A</u> B                               |                | земельну ділянку у разі набуття її на підставі<br>цивільно-правового договору щодо                                     | Перевірка XML                        |
|                                      |                                      |                         |                                          |                | вдчуження земельної ділянки або свідоцтва<br>про право на спадщину у разі, відсутності                                 | Протокол перевірки                   |
| Дата підписання                      | ₩ 22.09.2011 -                       |                         | ,                                        |                | вакритот поземельної книги ваповано до<br>Порядку ведення Поземельної книги,                                           | Імпорт XML                           |
| дата перевірки<br>Вид замовника      |                                      | держземагенством        | J                                        |                | 09.09.2009 № 1021 із змінами *                                                                                         | 3e'azor e diageron                   |
| Вид замовлення                       | Заява про державни ресстра           | ию права власності і    | на підставі цивідьно-правовог            |                |                                                                                                    | ЗВ язок з длянкою                    |
| Срок виконання                       |                                      | die ripaba briacheerri  | на ндетар диолоно правовот               |                |                                                                                                    | Визначення кад.№                     |
| ·                                    |                                      |                         |                                          |                |                                                                                                    | Витяг з рееєстрів                    |
| Передано в роботу                    | 22.09.2011 👤 🤇                       | регіональною філією     | Центра ДЗК)                              |                |                                                                                                    | Поземельна книга                     |
| Дата перевірки<br>-                  |                                      | регіональною філією     | Центра ДЗК)                              |                |                                                                                                    | Kuura oaruoin                        |
| Дата виконання                       | 22.09.2011                           |                         |                                          |                | <ul> <li>кадмітка про реєстрацію права власності</li> </ul>                                                            |                                      |
| Статус замовлення                    | Не перевірено                        |                         |                                          |                | на державному акті проставляється за<br>умови наявності відмітки нотарійса про                                         |                                      |
| Lтан замовлення                      | Формування поземельної кні           | иги                     |                                          | •              | перехід права власності на земельну<br>ділянку, здійсненою відповідно до постанови                                     |                                      |
| Маркер замовлення                    |                                      |                         |                                          |                | КМУ від 06.05.2009 № 439 та присвоєного<br>кадастрового номера земедьної дідянки у                                     | Перевірка кад. №<br>на регіональному |
| Додаткова інформац                   | ія                                   |                         |                                          |                | порядку визначеному законодавством                                                                                     | сервері                              |
|                                      |                                      |                         |                                          |                |                                                                                                    |                                      |
|                                      |                                      |                         |                                          |                |                                                                                                    |                                      |
|                                      |                                      |                         |                                          |                |                                                                                                    | 26 mm                                |
|                                      |                                      |                         |                                          |                |                                                                                                    | • Зберенти                           |
|                                      | в'язку                               |                         |                                          |                |                                                                                                    | 🛛 💢 Скасувати                        |
|                                      |                                      |                         |                                          |                |                                                                                                    |                                      |

## Перелік документів можна переглянути на вкладці "Документи"

| Параметри замовле                | ня                                                                 |                          |                        |                   |                                                                      |                                                           | <b>x</b>                                        |
|----------------------------------|--------------------------------------------------------------------|--------------------------|------------------------|-------------------|----------------------------------------------------------------------|-----------------------------------------------------------|-------------------------------------------------|
| Дата отримання з<br>Номер заявки | аявки 22.09.2011<br>38-458650000032011                             | Штрих-код<br>Код запису  | 0340808004391462       | i                 | Заява про державну<br>власності на підставі<br>договору або свідоцті | реєстрацію права<br>цивільно-правового<br>за про право на | Відкрити шаблон                                 |
| Область Автоном                  | а Республіка Крим                                                  | Рада                     | Штормівська сільська р | рада              | - спадщину                                                           | Змінити шаблон                                            |                                                 |
| <b>Район</b> Сакськи             | район                                                              | Нас.пункт                |                        |                   |                                                                      |                                                           |                                                 |
| Замовлення Замов                 | ник   Суб'єкти права   Земельна                                    | ділянка Послуги          | Документи Звернення    | а Перевірки Витяг | Рахунки Поземельн                                                    | а книга   Книга записів                                   | Друк замовлення                                 |
|                                  | Вид доку                                                           | менту                    |                        | Дата              | Номер                                                                | <u>^</u>                                                  | Підключення XML                                 |
| документ, що<br>довідка про пр   | юсвідчує повноваження діяти від<br>исвоєння ідентифікаційного номе | імені особи<br>ра/коду   |                        |                   |                                                                      |                                                           | Перевірка XML                                   |
| документ про<br>документ, що     | знесення плати за надання послу<br>підтверджує право спадкоємця на | г<br>а земельну ділянку  |                        |                   |                                                                      |                                                           | Протокол перевірки                              |
| цивільно-прав<br>державний ак    | вий договір про відчуження земе<br>на право власності на земельну  | льної ділянки<br>ділянку |                        |                   |                                                                      | E                                                         | Імпорт XML                                      |
|                                  |                                                                    |                          |                        |                   |                                                                      |                                                           | Зв'язок з ділянкою                              |
|                                  |                                                                    |                          |                        |                   |                                                                      |                                                           | Визначення кад.№                                |
|                                  |                                                                    |                          |                        |                   |                                                                      |                                                           | Витяг з реесстрів                               |
|                                  |                                                                    |                          |                        |                   |                                                                      |                                                           | Поземельна книга                                |
|                                  |                                                                    |                          |                        |                   |                                                                      |                                                           | Книга записів                                   |
|                                  | -                                                                  |                          |                        |                   |                                                                      |                                                           |                                                 |
|                                  |                                                                    |                          |                        |                   |                                                                      |                                                           | Перевірка кад. №<br>на регіональному<br>сервері |
|                                  |                                                                    |                          |                        |                   |                                                                      |                                                           | 🖌 Зберегти                                      |
| Замовлення Проток                | ол зв'язку                                                         |                          |                        |                   |                                                                      |                                                           | 🗙 Скасувати                                     |
|                                  |                                                                    |                          |                        |                   |                                                                      |                                                           |                                                 |
|                                  |                                                                    |                          |                        |                   |                                                                      |                                                           |                                                 |

Наступним кроком необхідно внести до БД відомості про припинення прав та виникнення прав на земельну ділянку опираючись на ті дані, які були надіслані разом із замовленням в сканованих документах. Для цього переходимо в головне вікно і для власника, у якого право припинилось, ставимо дату припинення.

| 🤹 Геодезическая Информационная Система 6.1.3.8 Центр ГЗК - [Земельные участки]       |                                                                                                    |
|--------------------------------------------------------------------------------------|----------------------------------------------------------------------------------------------------|
| <u> 🔢</u> Участок Владелец Поиск Отбор Расчёты План Агрогруппы Списки Печат          | љ Импорт Экспорт Сервис Окна ?                                                                                                    |
| 📗 🕺 🔻 😑 💭 📰 🍙 🖼 🖹 🥸 🥸 🥪 🎉 🔀 📲 🛛                                                      | м, Сакський район, Штормівська сільсы Кад.номер 0124388800:03:001:0728                                                                                                    |
| III H → F H ▲  (< 7 8) 10 10 10 10 10 10 10 10 10 10 10 10 10                        |                                                                                                    |
| <ul> <li>= Кадастровый номер</li> <li>Адрес земельного участка</li> </ul>            | Дата нач.         Дата оконч.         Субъект права         Часть           ▶         22.09.2010         Северенчук Сергій В + Создать         Создать                                                                                                    |
| ▶ ☑    0124388800-03:001:0728  Автономна Республіка Крим, Сакський район, Шторк 1602 | ВЗ<br>Участок Поземельная книга   Аренда   Госакт   Сервитуты   Ограничения   Владелец   Коо ↓ ↓<br>Область Автономна Республіка Крим Совет Штормівська сільська рада<br>Рабон Сакський рабон Нас пинст                                                                            |
|                                                                                      | Хозяйство Адрес участка Автономна Республіка Крим, Сакський район, Штормівська сільська рада, вул. Морська, 56 Кадастровый номер О124388800:03:001:0728 Старый кадастровый номер Полиценти Кадастровый номер Полиценти Старый кадастровый номер Полиценти Старый кадастровый номер |
| Kog KOATYY Select * From OBJECT<br>Order By IKN ?{]                                  | Общее пользование площадь часть                                                                                                    |
| Windows NT 6.1 (Build 7601: Service Pack 1) 1680х1050 2 096 240 KB Земельных участ   | ков:1 Субъектов права:1 Пользователь: Администратор                                                                                                    |

### Проставляємо дату припинення.

| Изменение параметров субъекта п | рава  |                                                                  |            |
|---------------------------------|-------|------------------------------------------------------------------|------------|
| Земельный участок               |       | Автономна Республіка Крим, Сакський район, Штормівська сільсь    | ка         |
| Вид записи                      | O r   | прекращение права С переход права                                |            |
| Форма собственности             |       | 1.1 Фізичні особи - Особиста                                     |            |
| Возникновение права             |       | 22.09.2010                                                       |            |
| Прекращение права               |       | 22.09.2011                                                       |            |
| Субъект права                   |       | Северенчук Сергій Васильович                                     | E          |
| Документ подтверждающий право   | 1     | рішення сесії штормівської сільської ради № 737 від 12.02.2008 – | Ę          |
| Функциональное назначение       | 0     | будівництва і обслуговування житлового будинку, господарських    | ۱ <u>۾</u> |
| Вид землепользователя           | 19    | 40 Ділянки для сінокосіння та випасання худоби                   | <u>a</u>   |
| Комментарии                     |       |                                                                  |            |
| Площадь по решению, кв.м        |       |                                                                  |            |
| 👔 🗸 Co                          | храни | ть Х Отменить                                                    |            |

Далі повертаємось в головне вікно і створюємо нового власника, у якого відбувається виникнення права власності.

# Створюємо нового власника. Для цього натискаємо правою кнопкою миші на списку «Суб`єктів права»

| 🥳 Геодезическая Информационная Система 6.1.3.8 Центр ГЗК - [Земельные участки]          |                                                                                                    |
|-----------------------------------------------------------------------------------------|----------------------------------------------------------------------------------------------------|
| 📊 Участок Владелец Поиск Отбор Расчёты План Агрогруппы Списки Печать Имі                | порт Экспорт Сервис Окна ?                                                                                                    |
| 🕺 👻 🗐 🗒 💼 🏫 🛤 🗞 📚 🍬 👔 🐘 Участок Автономна Республіка Крим, Саксе                        | ький район, Штормівська сільсь Кад.номер 0124388800:03:001:0728                                                                                                    |
| ゴ ト ト ト ▲ ベ X で ゴ 路 日   物   感 % 線   参 包   画 回   刻 物                                     |                                                                                                    |
|                                                                                         | Дата нач. Дата оконч. Субъект права Часть                                                                                                    |
| Кадастровый номер     Адрес земельного участка     Площадь                              | 🔰 22.09.2010 Северенчук Серсій Васильович                                                                                                    |
| ▶ 2  0124388800:03:001:0728  Аетономна Республіка Крим, Сакський район, Шторк 1602,83   | Участок Поземельная книга Аренда Госакт Сервитуты Ограничения Владелец Коо • •<br>Э Дублировать<br>• Удалить<br>Участок Поземельная книга Аренда Госакт Сервитуты Ограничения Владелец Коо • •<br>Область Автономна Республіка Крим Совет Штормівська сільська рада<br>Район Сакський район Нас.пункт<br>Хозяйство<br>Адрес участка Автономна Республіка Крим, Сакський район, Штормівська сільська<br>рада, вул. Морська, 56<br>Кадастровый номер 0124388800:03:001:0728<br>Старый кадастровый<br>номер 124388800:03:001:0728 |
| Код КОАТУУ Select * Em<br>From OBJECT<br>Order By IKN ?{]                               | Общее пользование площадь часть                                                                                                    |
| Windows NT 6.1 (Build 7601: Service Pack 1) 1680×1050 2 096 240 KB Земельных участков:1 | Субъектов права:1 Пользователь: Администратор                                                                                                    |

Відкриється вікно для вводу параметрів нового суб`єкту права. Дані необхідно заповнити згідно документів, які надійшли разом із замовленням.

| Создание нового субъекта права    |                                                                  |            |
|-----------------------------------|------------------------------------------------------------------|------------|
| Земельный участок                 | Автономна Республіка Крим, Сакський район, Штормівська сіль      | ська р     |
| Вид записи<br>возникновение права | С прекращение права С переход права                              |            |
| Форма собственности               | 1.1 Фізичні особи - Особиста                                     | -          |
| Возникновение права               | 22.09.2011                                                       |            |
| Прекращение права                 |                                                                  |            |
| Субъект права                     | Лисенко Галина Михайлівна                                        | <u>A</u> B |
| Документ подтверждающий право     | 1 рішення сесії штормівської сільської ради № 737 від 12.02.2008 | ÆÐ         |
| Функциональное назначение         | 0 будівництва і обслуговування житлового будинку, господарськи   | x i 🙉      |
| Вид землепользователя             | 85 Оздоровчого призначення                                       | <u>A</u> A |
| Комментарии                       | Новий власник!                                                   | *<br>*     |
| Площадь по решению, кв.м          |                                                                  |            |
| 🧿 🗸 Ca                            | Сохранить 🗙 Отменить                                             |            |

Після створення нового власника в списку «Суб`єктів права» буде відображено двох власників, в одного з яких право власності припинилось (буде підсвічено сірим кольором), інший - з правом виникнення

| 🤹 Геодезическая Информационная Система б.1.3.8 Центр ГЗК - [Земельные участки]                                                                                      |                                                                                                    |
|----------------------------------------------------------------------------------------------------|----------------------------------------------------------------------------------------------------|
| 📊 Участок Владелец Поиск Отбор Расчёты План Агрогруппы Списки Печать И                                                                                              | мпорт Экспорт Сервис Окна ?                                                                          |
| 📙 👥 🔻 🗐 📖 🛗 🍙 🖽 훰 🍪 🛸 🌽 🚺 "🏠 🖓                                                                                                    | ський район, Штормівська сільськ Кад.номер 0124388800:03:001:0728                                    |
| 🎫 네 ㅋ ► 버 ▲ 🗠 🖄 ୯ 🏞 🖓 🖬 🖬 🖬 🖬 🐼 🖏 🖇 🧶 📖 📾 🕅                                                                                                    | 1                                                                                                    |
|                                                                                                    | Дата нач. Дата оконч. Субъект права Часть 🔺                                                          |
| ✓         Кадастровый номер         Адрес земельного участка         Площадь           ▼         Кадастровый номер         Адрес земельного участка         1000.00 | 22.09.2010 22.09.2011 Северенчук Сергій Васильович                                                   |
| ОТ24368800:03:001:0728 Автономна Республіка Крим, Сакський район, шторм Т602;83                                                                                     | 22.09.2011 Лисенко Галина Михайлівна                                                                 |
|                                                                                                    |                                                                                                    |
|                                                                                                    |                                                                                                    |
|                                                                                                    |                                                                                                    |
|                                                                                                    | E                                                                                                    |
|                                                                                                    |                                                                                                    |
|                                                                                                    |                                                                                                    |
|                                                                                                    |                                                                                                    |
|                                                                                                    |                                                                                                    |
|                                                                                                    | Окаснок Поземельная книга Аренда Госакт Сервитуты Ограничения Владелец Коо                           |
|                                                                                                    | Орласть Автономна Республика крим Совет шторивська слыська рада                                      |
|                                                                                                    |                                                                                                    |
|                                                                                                    |                                                                                                    |
|                                                                                                    | Адрес участка Автономна Республіка Крим, Сакський район, Штормівська сільська рада, вул. Морська, 56 |
|                                                                                                    | Кадастровый номер 0124388800:03:001:0728                                                             |
|                                                                                                    | Старый кадастровый Кадастровый номер                                                                 |
|                                                                                                    | номер                                                                                                |
|                                                                                                    | -                                                                                                    |
|                                                                                                    |                                                                                                    |
| Koz KOATUU Select *                                                                                                    | Площадь вычисленная 1602,83 по справке БТИ                                                           |
| From OBJECT<br>Order By IKN ?{]                                                                                                    | Общее пользование площадь часть                                                                      |
| Windows NT 6.1 (Build 7601: Service Pack 1) 1680х1050 2 096 240 КВ Земельных участков:1                                                                             | Субъектов права:1 Пользователь: Администратор                                                        |

Наступним кроком необхідно створити Поземельну книгу або якщо книга вже відкрита додати аркушів до третього розділу. Для цього потрібно перейти на вкладку *"Поземельна книга"* 

| Параметри             | 1 замовлення           |                                  |                         |                          |                 |                                                                                                    |                          |
|-----------------------|------------------------|----------------------------------|-------------------------|--------------------------|-----------------|----------------------------------------------------------------------------------------------------|--------------------------|
| Дата отрі<br>Номер за | имання заявки<br>іявки | 22.09.2011<br>3B-458650000032011 | Штрих-код<br>Код запису | 0340808004391462         | i               | Заява про державну ресстрацію права<br>власності на підставі цивільно-правового<br>договору або свідоцтва про право на | Відкрити шаблон          |
| Область               | Автономна Респу        | бліка Крим                       | Рада                    | Штормівська сільська рад | a               | спадщину                                                                                                    | Змінити шаблон           |
| Район                 | Сакський район         |                                  | Нас.пункт               |                          |                 |                                                                                                    |                          |
| Замовлен              | ня Замовник Су         | б'єкти права   Земельна ді       | лянка Послуги           | Документи Звернення      | Перевірки Витяг | Рахунки Поземельна книга Книга записів                                                                                 | Друк замовлення          |
|                       | Номер бланку           | Реєстраційний                    | номер                   | Дата відкриття           | Дата закриття   |                                                                                                    | Підключення XML          |
| •                     | KP 012438885           |                                  | Ст                      | ворити                   |                 |                                                                                                    | Перевірка XML            |
|                       |                        |                                  | 3M<br>Bu                | інити                    |                 |                                                                                                    | Протокол перевірки       |
|                       |                        |                                  |                         |                          |                 |                                                                                                    | Імпорт XML               |
|                       |                        |                                  |                         |                          |                 |                                                                                                    | Зв'язок з ділянкою       |
|                       |                        |                                  |                         |                          |                 |                                                                                                    | Визначення кад.N         |
|                       |                        |                                  |                         |                          |                 |                                                                                                    | Витяг з реесстрів        |
|                       |                        |                                  |                         |                          |                 |                                                                                                    | Поземельна книга         |
|                       |                        |                                  |                         |                          |                 |                                                                                                    | Книга записів            |
|                       |                        |                                  |                         |                          |                 |                                                                                                    | Перевірка кад. №         |
|                       |                        |                                  |                         |                          |                 |                                                                                                    | на регіональному сервері |
|                       |                        |                                  |                         |                          |                 |                                                                                                    |                          |
|                       |                        |                                  |                         |                          |                 |                                                                                                    |                          |
|                       |                        |                                  |                         |                          |                 |                                                                                                    | 🗸 Зберегти               |
|                       |                        |                                  |                         |                          |                 |                                                                                                    | 11                       |

## Для того, щоб створити 3 розділ, нажміть правою кнопкою миші на порожньому списку.

| Изменение поземельной кні | иги                                                                                                 |
|---------------------------|----------------------------------------------------------------------------------------------------|
| Регистрационный номер     | Создан 20.09.2011 15:14:18 Изменён                                                                  |
| Серия и номер             | КР 👻 012438885 Список разделов поземельной книги                                                    |
| Пата докимента            | 20.09.2011 № Дата регистрации Регистр. № № формы № листа А                                          |
| Дагадокулоппа             | 001 20.09.2011                                                                                      |
| дата регистрации          | 002 20.09.2011                                                                                      |
| Орган земельных ресурсов  | 5 Міськрайонне управління Держкомзему в м. Саки і Сакському районі Al 🙉 003 20.09.2011 888000300107 |
| представитель             | 6 Асанова I. А. ДВ 004 20.09.2011 888000300107                                                      |
| 0                         |                                                                                                    |
| Открытие поземельной к    | Создать                                                                                             |
| дата открытия             | 20.09.2011 Изменить Е                                                                               |
| организация               | 5 Міськрайонне управління Держкомзему в м. Саки і Сакському районі АІ 🙉 Удалить                     |
| представитель             | 6 Асанова I. А. 👜 Создать все разделы                                                               |
| комментарии               |                                                                                                    |
|                           |                                                                                                    |
|                           |                                                                                                    |
| Закрытие поземельной к    | ниги                                                                                                |
| дата закрытия             |                                                                                                    |
| организация               |                                                                                                    |
| представитель             |                                                                                                    |
| причина закрытия          |                                                                                                    |
|                           |                                                                                                    |
|                           |                                                                                                    |
| комментарии               |                                                                                                    |
|                           |                                                                                                    |
|                           |                                                                                                    |
| 1                         | 🗸 Сохранить 🛛 🗶 Отменить                                                                            |
| -                         |                                                                                                    |

Для того, щоб внести дані до розділу Поземельної книги, двічі натисніть на ліву кнопку миші на відповідному розділі або правою кнопкою *«Змінити»*.

| Создание поземельной кни | น                                                                       |     |                  |              |            | ×         |  |  |
|--------------------------|-------------------------------------------------------------------------|-----|------------------|--------------|------------|-----------|--|--|
| Регистрационный номер    | Создан 06.09.2011 16:06:58 Изменён                                      |     |                  |              |            |           |  |  |
| Серия и номер            | КР 👻 012438885                                                          |     |                  |              |            |           |  |  |
| Дата документа           | 06.09.2011                                                              | N²  | Дата регистрации | Регистр. №   | № формы    | № листа 🔺 |  |  |
| -<br>Дата регистрации    | 12.12.2012                                                              | 001 | 06.09.2011       |              |            |           |  |  |
|                          | лания и предакция перекания м Саки і Саконкоми районі AL 69             | 002 | 06.09.2011       | 888000300107 |            |           |  |  |
| орган земельных ресурсов |                                                                         | 004 | 06.09.201        | Создать      |            |           |  |  |
| представитель            | ь Асанова I. А.                                                         | 005 | 06.09.201        | Изменить     |            |           |  |  |
| Открытие поземельной к   | ниги                                                                    |     |                  | Улалить      |            |           |  |  |
| дата открытия            | 06.09.2011                                                              |     |                  |              |            |           |  |  |
| организация              | 5 Міськрайонне управління Держкомзему в м. Саки і Сакському районі AI 🙉 |     |                  | Создать в    | се разделы |           |  |  |
| представитель            | 6 Асанова I. А.                                                         |     |                  |              |            |           |  |  |
| комментарии              |                                                                         |     |                  |              |            |           |  |  |
|                          |                                                                         |     |                  |              |            | E         |  |  |
|                          |                                                                         |     |                  |              |            |           |  |  |
| Закрытие поземельной к   | ниги                                                                    |     |                  |              |            |           |  |  |
| дата закрытия            |                                                                         |     |                  |              |            |           |  |  |
| организация              | AD.                                                                     |     |                  |              |            |           |  |  |
| представитель            | 43                                                                      |     |                  |              |            |           |  |  |
| причина закрытия         |                                                                         |     |                  |              |            |           |  |  |
|                          |                                                                         |     |                  |              |            |           |  |  |
|                          |                                                                         |     |                  |              |            |           |  |  |
| комментарии              |                                                                         |     |                  |              |            |           |  |  |
|                          |                                                                         |     |                  |              |            | -         |  |  |
| <b>a</b>                 |                                                                         |     | 🖌 Covo:          | анить        | ¥ 0,       | менить    |  |  |
| •                        |                                                                         |     |                  |              |            |           |  |  |

## Внесіть відповідні дані до розділу та збережіть. Зверніть увагу на те, як потрібно розташувати власників.

| Чомер по порядку<br><sup>Р</sup> аздел поземельной книги<br><sup>Р</sup> егистрационный номер<br>Дата документа<br>Чомер документа<br>Чомер страницы<br>Орган земельных ресурсов | 003<br>Розділ 3. Земельна ділянка<br>0124388800030010728312<br>20.09.2011<br>1<br>3 | а. Право власності, постійного користування   | × |
|----------------------------------------------------------------------------------------------------|-------------------------------------------------------------------------------------|-----------------------------------------------|---|
| Раздел поземельной книги<br>Регистрационный номер<br>Дата документа<br>Номер документа<br>Номер страницы<br>Орган земельных ресурсов                                             | Розділ 3. Земельна ділянка<br>0124388800030010728312<br>20.09.2011<br>1<br>3        | а. Право власності, постійного користування   | T |
| Регистрационный номер<br>Дата документа<br>Номер документа<br>Номер страницы<br>Орган земельных ресурсов                                                                         | 0124388800030010728312<br>20.09.2011<br>1<br>3                                      | <u>A</u>                                      |   |
| Дата документа<br>Номер документа<br>Номер страницы<br>Орган земельных ресурсов                                                                                                  | 20.09.2011                                                                          |                                               |   |
| Номер документа<br>Номер страницы<br>Орган земельных ресурсов 5                                                                                                    | 1<br>3                                                                              |                                               |   |
| Номер страницы<br>Орган земельных ресурсов 5                                                                                                    | 3                                                                                   |                                               |   |
| Орган земельных ресурсов 5                                                                                                    |                                                                                     |                                               |   |
|                                                                                                    | Міськрайонне управління Д                                                           | Держкомзему в м. Саки і Сакському районі AI 🙉 |   |
| представитель 6                                                                                                    | Асанова I. А.                                                                       | 43                                            |   |
| С записью ознакомлен                                                                                                    | Северенчук Сергій Васильович                                                        |                                               |   |
| Документ                                                                                                    | 737 - рішення сесії штормів                                                         | ської сільської ради                          |   |
| Государственный акт                                                                                                    | FT12345678                                                                          | ▼                                             |   |
| Субъекты для которых                                                                                                    | возникает право                                                                     | Субъекты для которых прекращается право       |   |
| Лисенко Галина Михайлівна                                                                                                    |                                                                                     | Северенчук Сергій Васильович                  |   |

Перейдіть на вкладку **Замовлення** і поставте дату **Передане в роботу** і дату перевірки регіональною філією в полі **Дата перевірки**. Збережіть замовлення. Наступні дії виконує Держземагенство.

| Параметри замовлення                 |                                    |                                                                               |                              |                     |                                                                                                    | <b>—</b>                      |  |  |
|--------------------------------------|------------------------------------|-------------------------------------------------------------------------------|------------------------------|---------------------|----------------------------------------------------------------------------------------------------|-------------------------------|--|--|
| Дата отримання заявк<br>Номер заявки | и 22.09.2011<br>38-458650000032011 | Штрих-код<br>Код запису                                                       | 0340808004391462             | i                   | Заява про державну ресстрацію права<br>власності на підставі цивільно-правового<br>договору або свідоцтва про право на<br>сограмично | Відкрити шаблон               |  |  |
| <b>Область</b> Автономна Ре          | еспубліка Крим                     | Рада                                                                          | Штормівська сільська рад     | 3                   | спадщину                                                                                                    | Змінити шаблон                |  |  |
| Район Сакський рай                   | он                                 | Нас.пункт                                                                     |                              |                     |                                                                                                    |                               |  |  |
| Замовлення Замовник                  | Суб'єкти права   Земельна діля     | янка Послуги                                                                  | Документи   Звернення   Г    | Іеревірки 🗍 Витяг 🗍 | Рахунки   Поземельна книга   Книга записів                                                                                           | друк замовлення               |  |  |
| Відділ Держкомзему                   | Міськрайонне управління Держ       | комзему в м. Сак                                                              | ки і Сакському районі АРК    | <u>A</u> A          | Державна ресстрація права власності на                                                                                               | Підключення XML               |  |  |
| Прийняв заявку                       | зверенчук Сергій Васильович        |                                                                               |                              |                     | земельну ділянку у разі набуття її на підставі<br>цивільно-правового договору щодо<br>відчуження земельної ділянки або свідоцтва     | Перевірка XML                 |  |  |
| Дата підписання                      | 22.09.2011                         |                                                                               |                              |                     | про право на спадщину у разі, відсутності<br>відкритої Поземельної книги відповідно до                                               | Протокол перевірки            |  |  |
| Дата перевірки                       |                                    | ержземагенство                                                                | м)                           |                     | Порядку ведення Поземельної книги,<br>затвердженого постановою КМУ від                                                               | Імпорт XML                    |  |  |
| Вид замовника                        | фізична особа 🗨                    |                                                                               |                              |                     | U9.U9.2UU9 № 1U21 із змінами *                                                                                                    | Зв'язок з ділянкою            |  |  |
| Вид замовлення                       | Заява про державну реєстрацік      | о права власност                                                              | і на підставі цивільно-право | зого договору       |                                                                                                    | Визначення кад.N <sup>2</sup> |  |  |
| Срок виконання                       | 13 👻                               |                                                                               |                              |                     |                                                                                                    |                               |  |  |
| Передано в роботч                    | ▼ 22.09.2011 ▼ (pe                 | егіональною філіє                                                             | ю Центра ДЗК)                |                     |                                                                                                    | Витяг з реесстрів             |  |  |
| Дата перевірки                       | ✓ 22.09.2011                       | егіональною філіє                                                             | ю Центра ДЗК)                |                     |                                                                                                    | Поземельна книга              |  |  |
| Дата виконання                       | 22.09.2011                         |                                                                               |                              |                     |                                                                                                    | Книга записів                 |  |  |
| Статус замовлення                    | Не перевірено 💌                    |                                                                               |                              |                     | <ul> <li>відмітка про реєстрацію права власності<br/>на державному акті проставляється за</li> </ul>                                 |                               |  |  |
| Стан замовлення                      | Формування поземельної книги       |                                                                               |                              | •                   | умови наявності відмітки нотаріуса про<br>перехід права власності на земельну                                                        |                               |  |  |
| Маркер замовлення                    | <b></b>                            |                                                                               |                              |                     | ділянку, здійсненою відповідно до постанови<br>КМУ від 06.05.2009 № 439 та присвоєного                                               | Перевірка кад. №              |  |  |
| Додаткова інформаці                  | я                                  | кадастрового номера земельної ділянки у<br>порядку визначеному законодавством | сервері                      |                     |                                                                                                    |                               |  |  |
|                                      |                                    |                                                                               |                              |                     |                                                                                                    |                               |  |  |
|                                      |                                    |                                                                               |                              |                     |                                                                                                    |                               |  |  |
|                                      |                                    |                                                                               |                              |                     |                                                                                                    | Зберегти                      |  |  |
| Замовлення Протокол зв'язку          |                                    |                                                                               |                              |                     |                                                                                                    |                               |  |  |
|                                      |                                    |                                                                               |                              |                     |                                                                                                    |                               |  |  |

#### **59**

Після того Агенство виконає перевірку листів розділу 3 Поземельної книги, надрукує Поземельну книгу, проставить на державному акті відмітку про реєстрацію права власності та створить зображення державного акту. Потрібно перевірити:

- дані на предмет повноти, що мають бути зазначені згідно із пунктом 5.7.1.8;

- внести відомості, які містяться у зазначеному повідомленні до Поземельної книги.

як показано в пункті 49,52

#### ГЕОДЕЗИЧНА ІНФОРМАЦІЙНА СИСТЕМА 6

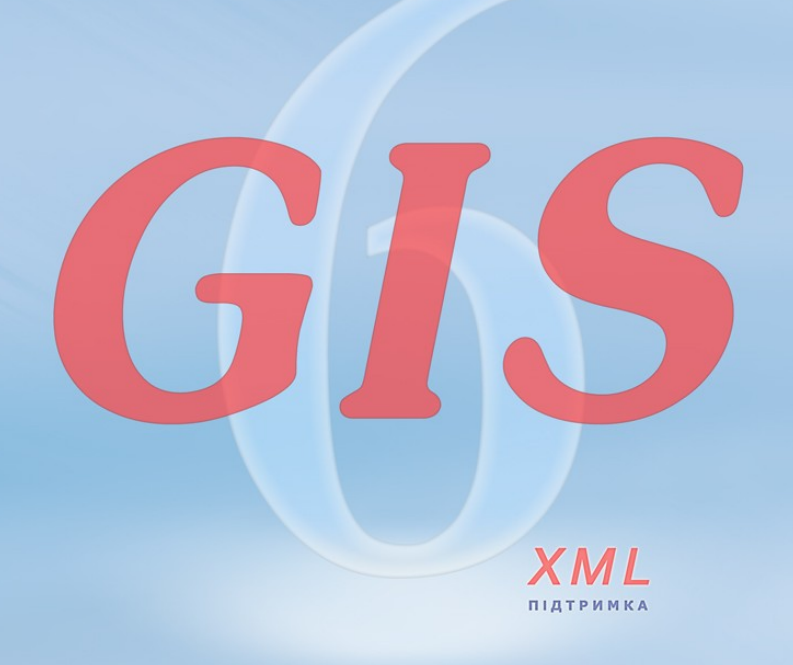

www.SHELS.com.ua \* mgr@gis.org.ua \* +38 050 598-50-40